# **D-FLOW SLIDE**

**Slope Liquefaction and Breaching** 

**User Manual** 

Wettelijk Toets Instrumentarium 2017

Version: 18.1.1 SVN Revision: 00

November 22, 2018

#### **D-FLOW SLIDE, User Manual**

#### Published and printed by:

Deltares Boussinesqweg 1 2629 HV Delft P.O. 177 2600 MH Delft The Netherlands

## telephone: +31 88 335 82 73 fax: +31 88 335 85 82 e-mail: info@deltares.nl www: https://www.deltares.nl

#### Contact:

Helpdesk Water Rijkswaterstaat WVL Postbus 2232 3500 GE Utrecht

telefoon: +31 88 797 7102 www: http://www.helpdeskwater.nl

Copyright © 2018 Deltares

All rights reserved. No part of this document may be reproduced in any form by print, photo print, photo copy, microfilm or any other means, without written permission from the publisher: Deltares.

# Contents

| Lis | st of F                           | igures                                                                                            |                                                                                                    | v                                                          |
|-----|-----------------------------------|---------------------------------------------------------------------------------------------------|----------------------------------------------------------------------------------------------------|------------------------------------------------------------|
| Lis | st of T                           | ables                                                                                             |                                                                                                    | vii                                                        |
| 1   | Gene<br>1.1<br>1.2<br>1.3<br>1.4  | Feature<br>Dintroduce<br>Feature<br>Minimu<br>D-FLOV                                              | rmation<br>ction                                                                                                    | <b>1</b><br>1<br>3<br>3<br>4                               |
| 2   | <b>Getti</b><br>2.1<br>2.2<br>2.3 | ng Start<br>Introduc<br>Installat<br>Main W<br>2.3.1<br>2.3.2<br>2.3.3<br>2.3.4<br>2.3.5<br>Files | ed<br>ction                                                                                                    | <b>5</b><br>5<br>5<br>6<br>6<br>6<br>6<br>6<br>6<br>6<br>6 |
| 3   | <b>User</b><br>3.1                | Interfac<br>Genera<br>3.1.1<br>3.1.2                                                              | e<br>I                                                                                                    | <b>9</b><br>9<br>9<br>9                                    |
|     | 3.2                               | 3.2.1<br>3.2.2<br>3.2.3<br>3.2.4<br>3.2.5                                                         | Project properties .<br>Surface line .<br>Soils table .<br>Soil profile .<br>Additional parameters .<br>3.2.5.1 General parameters .<br>3.2.5.2 Detailed parameters .<br>3.2.5.3 Advanced parameters liquefaction flow slide (Sliq2D) . | 10<br>10<br>10<br>11<br>13<br>16<br>16<br>16<br>20<br>24   |
|     | 3.3<br>3.4                        | Validatio<br>Results<br>3.4.1<br>3.4.2<br>3.4.3<br>3.4.4<br>3.4.5                                 | 3.2.5.4       Advanced parameters breach now side (HMBreach)         on and Calculation                                                                                                    | 20<br>29<br>29<br>29<br>29<br>30<br>30<br>31<br>33         |
|     | 3.5                               | Charts<br>3.5.1<br>3.5.2<br>3.5.3<br>3.5.4                                                        | Chart for Advanced Liquefaction check                                                                                                    | 34<br>34<br>35<br>35<br>36<br>37                           |
| 4   | <b>Tutor</b><br>4.1<br>4.2<br>4.3 | <b>ial</b><br>Assessi<br>Surface<br>Soil tab                                                      | ment methods in D-Flow Slide                                                                                                    | <b>39</b><br>39<br>39<br>41                                |

|   | 4.4    | Soil pro | file                                        | 41 |
|---|--------|----------|---------------------------------------------|----|
|   | 4.5    | Genera   | I parameters for Global and Detailed checks | 42 |
|   | 4.6    | Detaile  | d check parameters                          | 43 |
|   | 4.7    | Calcula  | tion and Results                            | 43 |
|   |        | 4.7.1    | Overall results                             | 44 |
|   |        | 4.7.2    | Global results                              | 44 |
|   |        | 4.7.3    | Detailed results                            | 45 |
|   | 4.8    | Advanc   | ed models                                   | 47 |
|   |        | 4.8.1    | Soil table for the advanced models          | 48 |
|   |        | 4.8.2    | Parameters for Liquefaction model           | 49 |
|   |        | 4.8.3    | Parameters for Breach flow                  | 49 |
|   |        | 4.8.4    | Results advanced models                     | 50 |
| _ |        |          |                                             | -0 |
| 5 | Litera | ature    |                                             | 53 |

# List of Figures

| 1.1<br>1.2<br>1.3                                                                                    | Examples of damage to a dike due to a flow slide                                                                                                    | 1<br>2<br>3                                                          |
|----------------------------------------------------------------------------------------------------|----------------------------------------------------------------------------------------------------|----------------------------------------------------------------------|
| 2.1<br>2.2                                                                                           | D-Flow Slide Setup window                                                                                                    | 5<br>6                                                               |
| 3.1<br>3.2<br>3.3<br>3.4<br>3.5<br>3.6<br>3.7<br>3.8<br>3.9<br>3.10<br>3.11<br>3.12                  | Import from DAM csv files       .         Settings window       .         Tabs under Project properties       .         Surface line       .         Position of the charateristic points along the surface line       .         Surface line containing many points       .         Soils tab under Tables window for Global and Detailed assessment methods       .         Soils tab under Tables window for Advance Liquefaction assessment method       .         Soils tab under Tables window for Advanced Breach assessment methods       .         Soils tab under Tables window for Advanced Breach assessment methods       .         Soils tab under Tables window for Advanced Breach assessment methods       .         Soil profile       .         General parameters for WBI mode (left) and Expert mode (right)       .         Definition of the revetment parameters       . | 9<br>10<br>11<br>12<br>13<br>13<br>13<br>14<br>14<br>16<br>17<br>20  |
| <ul><li>3.13</li><li>3.14</li><li>3.15</li><li>2.16</li></ul>                                        | Detailed parameters for WBI mode (left) and Expert mode (right) Definition of parameters $D, H, \beta, \gamma$ , Area 1 and Area 2 for the probabilistic calculation of the retrogression length $L$                                                                                                    | 21<br>24<br>24                                                       |
| 3.16<br>3.17<br>3.18<br>3.19<br>3.20<br>3.21<br>3.22<br>3.23<br>3.24<br>3.25<br>3.26<br>3.27<br>3.28 | Advanced parameters breach flow slide (HiviBreach) for WBI mode (left) and         Expert mode (right)         Validation messages         Overall results         Global results         Detailed results         Advanced liquefaction results         Advanced breach flow results         Charts window when the four models are selected         Options menu of the chart         Charts after a Global check         Charts after a Advanced Liquefaction (Sliq2D) check         Chart after an Advanced Breach flow (HMBreach) check                                                                                                    | 26<br>29<br>30<br>31<br>32<br>33<br>34<br>34<br>35<br>36<br>37<br>38 |
| 4.1<br>4.2<br>4.3                                                                                    | Input screen for the coordinates L and Z and the characteristic points Input screen for the sets of parameters                                                                                                    | 40<br>41                                                             |
| 4.4                                                                                                  | and Influence zone                                                                                                    | 42<br>43                                                             |

# **List of Tables**

| 3.3 Definition of the soil parameters | 3.3 | Definition of the soil parameters . |  |  |  |  |  |  |  |  |  |  |  |  |  |  |  |  |  |  |  |  |  | 1 | 5 |
|---------------------------------------|-----|-------------------------------------|--|--|--|--|--|--|--|--|--|--|--|--|--|--|--|--|--|--|--|--|--|---|---|
|---------------------------------------|-----|-------------------------------------|--|--|--|--|--|--|--|--|--|--|--|--|--|--|--|--|--|--|--|--|--|---|---|

# **1** General Information

#### 1.1 Introduction

The assessment of the stability of under water slopes in unprotected sandy or silty material is often an important issue for dredging in harbours and fairways, trenching and sand mining. It is also important for natural river- and estuary or lake banks near eroding flows, often related with dike safety.

In this wiki space you can find information about the program D-FLOW SLIDE for analyzing flow sliding in submerged slopes (in Dutch: zettingsvloeiing). A first version was developed in 2012 (beta version 1.0), which was improved in 2014 (stand-alone version 1.2). In 2015 version 2 was released, where some nasty bugs were fixed and improvements were made. With D-FLOW SLIDE version, a safety assessment on flow slides can be performed according to WBI-2017. The program is based on the Toetsmethode zettingsvloeiing (De Bruijn *et al.*, 2016), also described in "Bijlage III: Sterkte en Veiligheid" (Rijkswaterstaat, 2016), which on its turn is based on the Handreiking Toetsen Voorland Zettingsvloeiingen (Rijkswaterstaat, 2012).

For more detailed information about the stability of sandy and silty under water slopes you can also download our brochure.

You can also read (in Dutch) a "Technical report" (De Bruijn *et al.*, 2016), which prescribes the technical safety assessment method for the major failure mechanism of water defenses. Each primary flood defense in Holland must be judged along the methods and rules prescribed in this document. This Technical report is a part of the "Statutory Assessment instrumentation" and is called "The Prescribe Safety assessment for levee's".

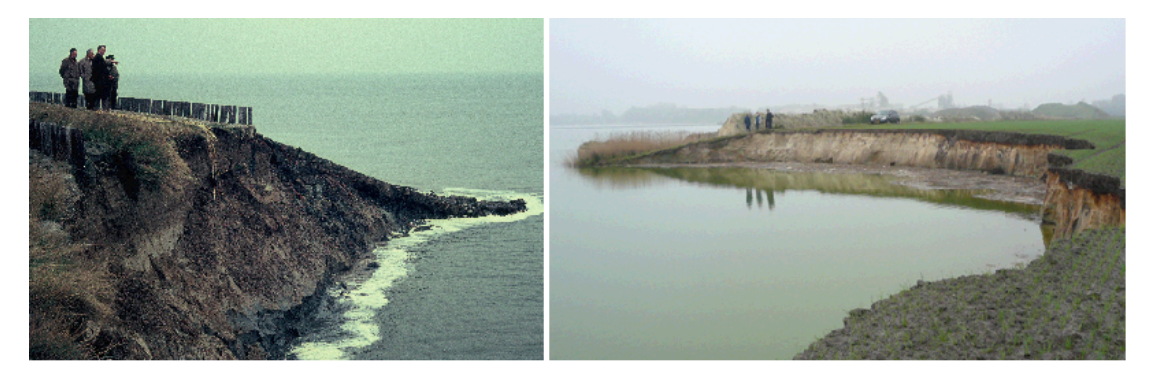

Figure 1.1: Examples of damage to a dike due to a flow slide

Flow slides form a major threat for flood defences along (estuary) coastlines and riverbanks in the Netherlands. Such flow slides may result in severe damage to dikes and structures, eventually leading to flooding of the hinterland (see Figure 1.1). Measures to prevent, mitigate, or even repair flow slides are costly. Due to the complexity of flow slides, methods that enable an accurate quantitative risk assessment are under-developed, especially compared to methods currently available for other failure mechanisms (e.g. piping below the dike or macro-instability of the dike body).

#### Flow Slide: description of processes

Flow slide is a complex failure mechanism that includes both soil mechanical and hydraulic features, of which the elementary ones are depicted in the flow chart in Figure 1.2. Two impor-

tant physical (sub-)mechanisms are static soil liquefaction (verwekingsvloeiing) and breaching (bresvloeiing). For most of the documented cases of flow slides it is not clear to what extent static soil liquefaction and/or breaching played a role. Both mechanisms result in a flowing sand-water mixture, that eventually resediments under a very gentle slope.

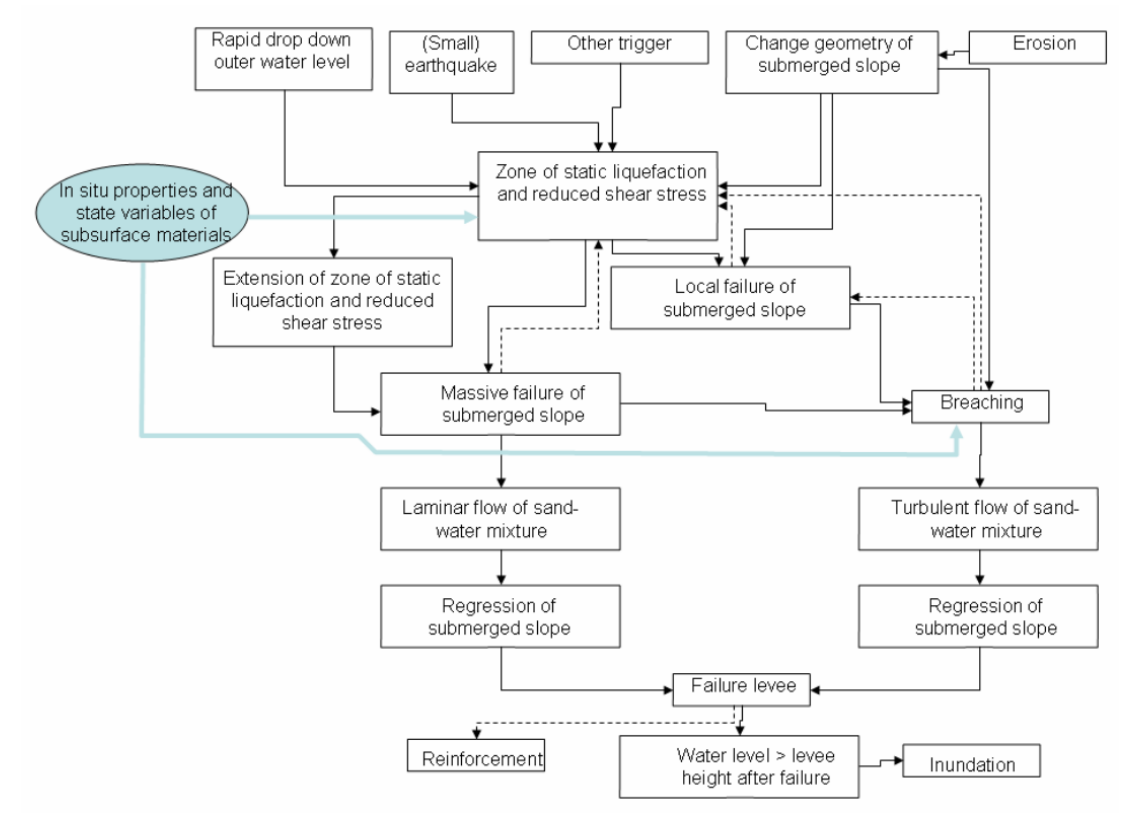

Figure 1.2: Processes possibly involved in a flow slide

*Static liquefaction* entails the sudden loss of strength of loosely packed saturated sand or silt, which may result in a sudden collapse of the sand body. Contrary to "ordinary" slope failure, in which a clear rupture surface can be distinguished over which the instable soil mass slides while staying more or less intact, in a liquefaction flow slide the instable mass of sand (or silt) flows laminar like a viscous fluid.

Unlike liquefaction, **breaching** only takes place at the soil surface: a local steep part of the slope retrogresses upslope and generates a turbulent sand-water mixture flow over the sand surface of the under water slope. If the mixture carries enough sand and if the local slope is steep enough, the thickness of the mixture will grow by erosion of the sand surface. Although strongly dependent on the properties of the sand or silt, a breaching flow slide in general takes much more time (several hours) than a liquefaction flow slide (several minutes).

Regardless of the mechanisms involved, a flow slide needs a trigger. Soil liquefaction may be initiated by a rapid drop of outer water level, a small earthquake, or a change in geometry by erosion or local instability, resulting in an unfavourable change of stress conditions within the loosely packed sand or silt. Breaching requires an initial breach, which may be formed by scour, by a local slip failure or by a local liquefaction flow slide. The triggers for both liquefaction and breaching are presented in the top of the flow chart in Figure 1.2.

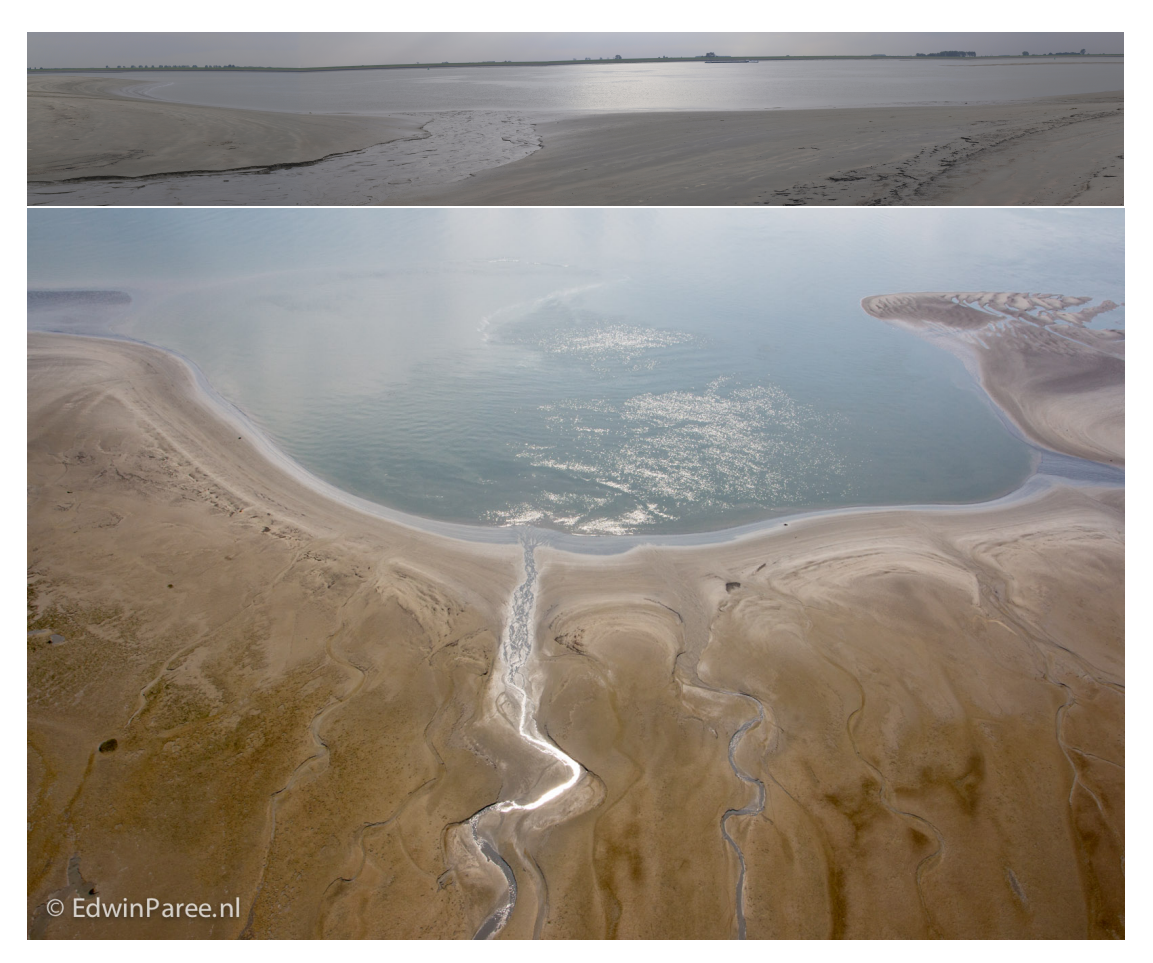

Figure 1.3: Resulting scar of a large flow slide (plaatval), Plaat van Walsoorden, 2014

## 1.2 Features in D-FLOW SLIDE

D-FLOW SLIDE is a user-friendly software tool developed for performing a safety assessment on the failure mechanism flow slide.

The safety assessment includes a Global assessment method, which is a slightly modified version of the method in the VTV-2006 (Rijkswaterstaat, 2007), and a probabilistic Detailed assessment method.

Furthermore advanced models for static liquefaction (SLIQ2D, see Van den Ham (2009)) and breach flow (HMBreach, see Tabak (2011) and Mastbergen (2009)) have been implemented.

#### 1.3 Minimum System Requirements

The following minimum system requirements are needed in order to install and run the program D-FLOW SLIDE:

- ♦ Operations systems
  - Windows 7
  - Windows 10
- ♦ Hardware specifications
  - □ 1 GHz Intel Pentium processor or equivalent
  - D 512 MB of RAM
  - □ 500 MB free hard disk space
  - SVGA videokaart, 1024 x 768 pixels, high colors (16 bits)

Registered users can download the program D-FLOW SLIDE from the download portal of Deltares, by using a password.

#### 1.4 D-FLOW SLIDE and DAM

A preliminary link between D-FLOW SLIDE and the software DAM has been established. Implementation in DAM makes it possible to do automated calculations with D-FLOW SLIDE. This makes it possible to perform scenario analysis, e.g. for evaluating the influence of different (stochastic) subsoil scenario's or evaluating the safety against flow slides for predicted changes of the foreland geometry due to erosion or sedimentation.

This is important information for policy makers.

Flow slide is a failure mode of the foreland of the levee and does not necessarily directly result in failure of the levee and therewith flooding of the hinterland.

However, failure of the foreland may induce a so-called "direct" failure mechanism of the levee, such as overtopping and -flow, backward erosion ("piping") and macro-instability.

Since DAM includes calculation models of several direct failure modes, it is possible to calculate the combined probability on a flow slide and the subsequent failure of the levee by a "direct" failure mode.

# 2 Getting Started

#### 2.1 Introduction

D-FLOW SLIDE has been developed specifically for geotechnical engineers. It is a tool to perform a (semi-probabilistic) global and (probabilistic) detailed safety assessment on flow sliding in submerged slopes in front of flood defenses. Moreover, it includes two advanced calculation models for analyzing static liquefaction and breach flow, that can be used for a tailor-made safety assessment, if the global and detailed assessments fail.

The graphical interfaces require just a short training period, allowing users to focus their skill directly on the input of the geotechnical data and the subsequent evaluation of the calculated results.

#### Check your input data!

Please check your input data carefully and discuss the results with Dick Mastbergen or Geeralt van den Ham, experts on flow slides.

In Chapter 4, step for step, the major input screens and windows are explained on the basis of a simple Tutorial (bm-1-1).

The input file can also be downloaded and used if you have a legal version of the program.

#### 2.2 Installation

If you have Administrator privileges you will be able to use the default directory "C:\Program Files (x86)\Deltares\D-Flow Slide\" to install D-FLOW SLIDE.

If not or getting a message that only an administrator can install D-FLOW SLIDE, please select an other directory with read/write permission: For example use: "D:\Deltares\D-Flow Slide\".

To un-install the program, you need Administrator privileges. The templates files in your personal profile directory will not be removed.

An alternative way, if you do not have administrator privileges, is just remove the directory of the program and remove program from the "Start" menu.

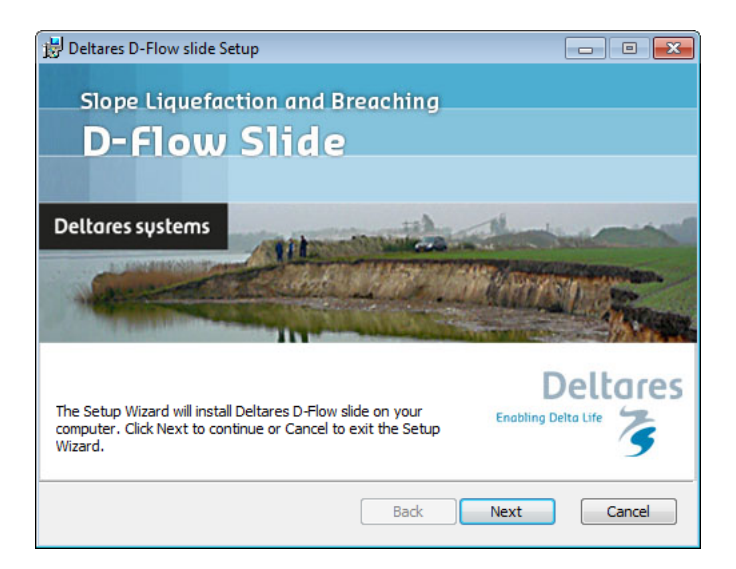

Figure 2.1: D-Flow Slide Setup window

#### 2.3 Main Window

When D-FLOW SLIDE is started for the first time, the main window is displayed with a default project as shown in Figure 2.2: a channel of 25 m deep and a dike of 5 m height with three soil layers (dike clay, sand and clay) and all the characteristic points needed to perform a calculation.

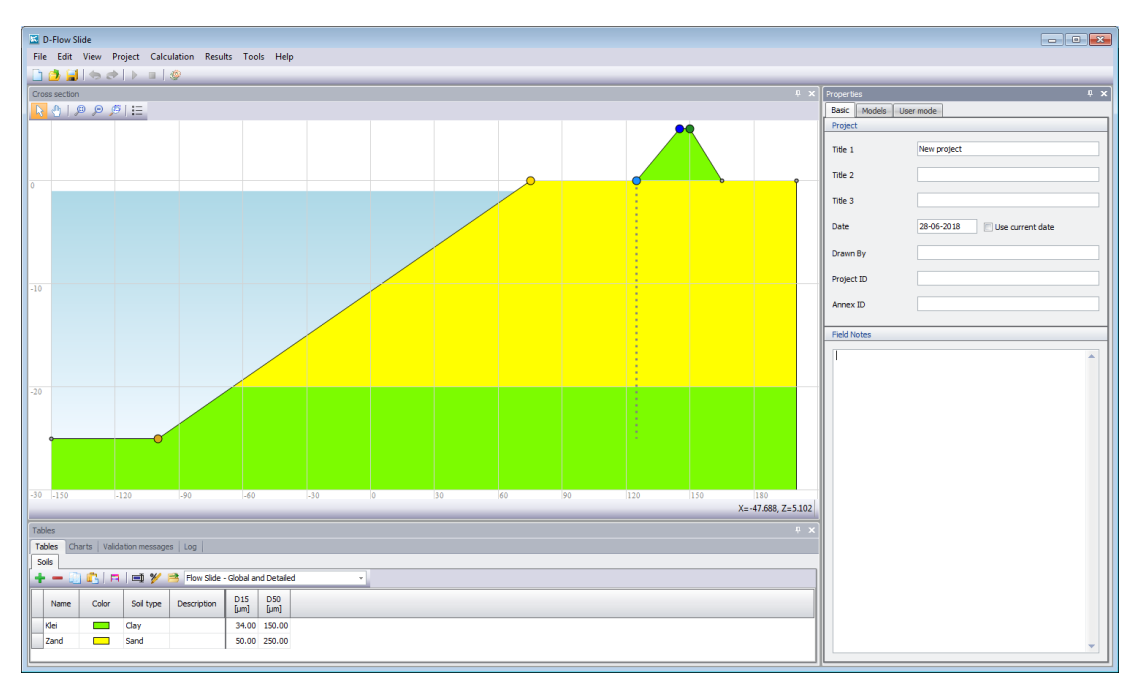

Figure 2.2: D-Flow Slide main window with a new project

This window contains a menu bar (section 2.3.1), an icon bar (section 2.3.2), a *Cross Section* window (section 2.3.3) that displays a new or most recently accessed project, a *Tables* window (section 2.3.4) and a *Properties* window (section 2.3.5).

The caption of the main window of D-FLOW SLIDE displays the program name, followed by the project name. When a new file is created, no project name is displayed.

#### 2.3.1 Menu bar

The input windows can be found at the Menu bar.

- 2.3.2 Icon bar
- 2.3.3 Cross section
- 2.3.4 Tables
- 2.3.5 Properties
  - 2.4 Files

The Project file of D-FLOW SLIDE has the extension \*.fsx and it has the following characteristics:

♦ It is a XML-file

- It contains all input data with the problem definition. The Project file can be reused in subsequent analysis (Please use "Save as" to save each alternative calculation)
- ♦ After a calculation has been performed, all output data will also be stored into the current Project file.

# 3 User Interface

This chapter describes the different windows of the User Interface:

- ♦ Section 3.1 "General" describes the general windows
- ♦ Section 3.2 "Input" describes the input windows
- ♦ Section 3.3 "Validation and Calculation" describes how to perform a calculation
- ♦ Section 3.4 "Results" describes the output windows
- ♦ Section 3.5 "Charts" describes the output charts

#### 3.1 General

#### 3.1.1 File menu

Besides the familiar Windows options for opening and saving files, the *File* menu contains a number of options specific to D-FLOW SLIDE.

♦ New

Select this option to create a new default geometry composed of a channel of 25 m deep and a clay dike of 5 m height.

♦ Import – From DAM csv Files

Select this option to import a soil profile, a surface line and its corresponding characteristic points from a set of three DAM csv files.

| -a | it moldoch an | - mant and the state of the state of the |                             |                     |               |  |
|----|---------------|----------------------------------------------------------------------------------------------------|-----------------------------|---------------------|---------------|--|
|    | iu eneu an    | iismsDHowSlide (HailureMechanisms (HowS                                                                                                    | lide \trunk \data \TestSetC |                     |               |  |
| ct | surface line  |                                                                                                    |                             | Select soil profile | 2             |  |
|    | Selected      | Id                                                                                                    |                             | Selected            | Id            |  |
|    |               | 4_5                                                                                                    |                             | > 🖻                 | Segment_5_1D1 |  |
|    |               | 4109                                                                                                    |                             |                     | Segment_6_1D1 |  |
|    |               | 4142                                                                                                    |                             |                     | Segment_7_1D1 |  |
|    |               |                                                                                                    |                             |                     |               |  |
|    |               |                                                                                                    |                             |                     |               |  |
|    |               |                                                                                                    |                             |                     |               |  |
|    |               |                                                                                                    |                             |                     |               |  |
|    |               |                                                                                                    |                             |                     |               |  |
|    |               |                                                                                                    |                             |                     |               |  |
|    |               |                                                                                                    |                             |                     |               |  |
|    |               |                                                                                                    |                             |                     |               |  |
|    |               |                                                                                                    |                             |                     |               |  |
|    |               |                                                                                                    |                             |                     |               |  |
|    |               |                                                                                                    |                             |                     |               |  |
|    |               |                                                                                                    |                             |                     |               |  |
|    |               |                                                                                                    |                             |                     |               |  |
|    |               |                                                                                                    |                             |                     |               |  |
|    |               |                                                                                                    |                             |                     |               |  |
|    |               |                                                                                                    |                             |                     |               |  |
|    |               |                                                                                                    |                             |                     |               |  |

Figure 3.1: Import from DAM csv files

#### 3.1.2 Tools menu

On the menu bar, click *Tools* and then choose *Options* to open the corresponding input window. In this window, the user can determine whether a project should be opened or initiated when the program is started.

| Last project | Each time D-FLOW SLIDE is started, the last project that has been worked           |
|--------------|------------------------------------------------------------------------------------|
|              | on is opened automatically.                                                        |
| New project  | A new project is created with a default geometry, soil profile and character-      |
|              | istic points, as shown in Figure 2.2.                                              |
|              | <b>Note:</b> This option is ignored when the program is started by double-clicking |
|              | an input file.                                                                     |

| 😳 Settings      | ×            |
|-----------------|--------------|
| Start up        |              |
| Initial project | New project  |
| Multi Core      | Last project |
| Number of cores | 1 ‡          |
|                 |              |
|                 |              |
|                 |              |
|                 |              |
|                 | OK Cancel    |

Figure 3.2: Settings window

#### 3.1.3 Help menu

Use the *Website* option from the *Help* menu to open the website of D-FLOW SLIDE where all kind of information about D-FLOW SLIDE can be found:

- ♦ Background information
- ♦ Test Report
- ♦ User Manual

Use the *About* option from the *Help* menu to display the *About* window which provides software information (for example the version of the software).

#### 3.2 Input

The menu Project contains the input windows for the different assessment methods

# 3.2.1 Project properties

The Project properties option consists of three tabs.

| Properties        | т <b>х</b> ]                      | 11 | Properties 4                                                | × | Properties 🕴 🕈         |
|-------------------|-----------------------------------|----|-------------------------------------------------------------|---|------------------------|
| Basic Models L    | User mode                         |    | Basic Models User mode                                      | _ | Basic Models User mode |
| Project           |                                   | ll | Models                                                      |   | Mode                   |
| Title 1           | Add here a description of         |    | ✓ Global check                                              |   | () WBI                 |
| Title 2           | the project and extra information |    | ✓ Detailed check ○ Advanced check for liquefaction (Sliq2D) |   | O Expert               |
| Title 3           |                                   |    | Advanced check for breaching (HMBreach)                     |   |                        |
| Date              | 29-06-2018 🔲 Use current date     |    |                                                             |   |                        |
| Drawn By          | DSC                               |    |                                                             |   |                        |
| Project ID        | ID 000                            |    |                                                             |   |                        |
| Annex ID          | Annex 1                           |    |                                                             |   |                        |
| Field Notes       |                                   |    |                                                             |   |                        |
| Add some notes he | sre                               |    |                                                             |   |                        |

Figure 3.3: Tabs under Project properties

| Basic     | Enter the project titles, the date, the project ID and other information.                                                                                                    |
|-----------|----------------------------------------------------------------------------------------------------|
| Models    | Select the assessment model(s) to be used. At least one model is required. Four models are available:                                                                                                    |
|           | <ul> <li>Global check</li> <li>Detailed check</li> <li>Advanced check for liquefaction (Sliq2D)</li> <li>Advanced check for breaching (HMBreach)</li> </ul>                                                                                                    |
|           | By default the <i>Global</i> and <i>Detailed</i> assessment models are used and the <i>Advanced</i> models are switched off.                                                                                                    |
| User mode | <ul> <li>Choose between two modes of calculation:</li> <li>The WBI mode uses the formula prescribed by WBI 2017</li> <li>The Expert mode allows the user to change the value of some parameters of the Global and Detailed checks (compared to the default calculated value). This Expert mode also allows to change all the probabilistic parameters of the Detailed check and all the Advanced parameters for breach flow slide which are fixed values in the WBI mode.</li> </ul> |

# 3.2.2 Surface line

On the menu bar, click *Project* and then choose *Surface line*. In the *Properties* window at the right side, the corresponding window appears in which the surface line of the project can be defined.

The surface line must have ascending X-value from channel side of the embankment till the dike top at the polder side. The riverside has to be on the left as shown in the figure below.

| P | oints<br>🖢 🕳 💿 💼     | <b>≣</b> 1 %∕ | <b>=</b>     |  |
|---|----------------------|---------------|--------------|--|
|   | Characteristic point | X<br>[m]      | Z<br>[m Ref] |  |
| > | · ·                  | 0.000         | -15.000      |  |
|   | Bottom river channel | 20.000        | -15.000      |  |
|   | Insert river channel | 110.000       | 0.000        |  |
|   | Dike toe at river    | 170.000       | 0.000        |  |
|   | Dike top at river    | 182.000       | 4.000        |  |
|   | Dike top at polder   | 187.000       | 4.000        |  |

Figure 3.4: Surface line

The original surface line as used in DAM or Ringtoets (WTI) contains a whole set of characteristics points. Flow Slide needs a subset.

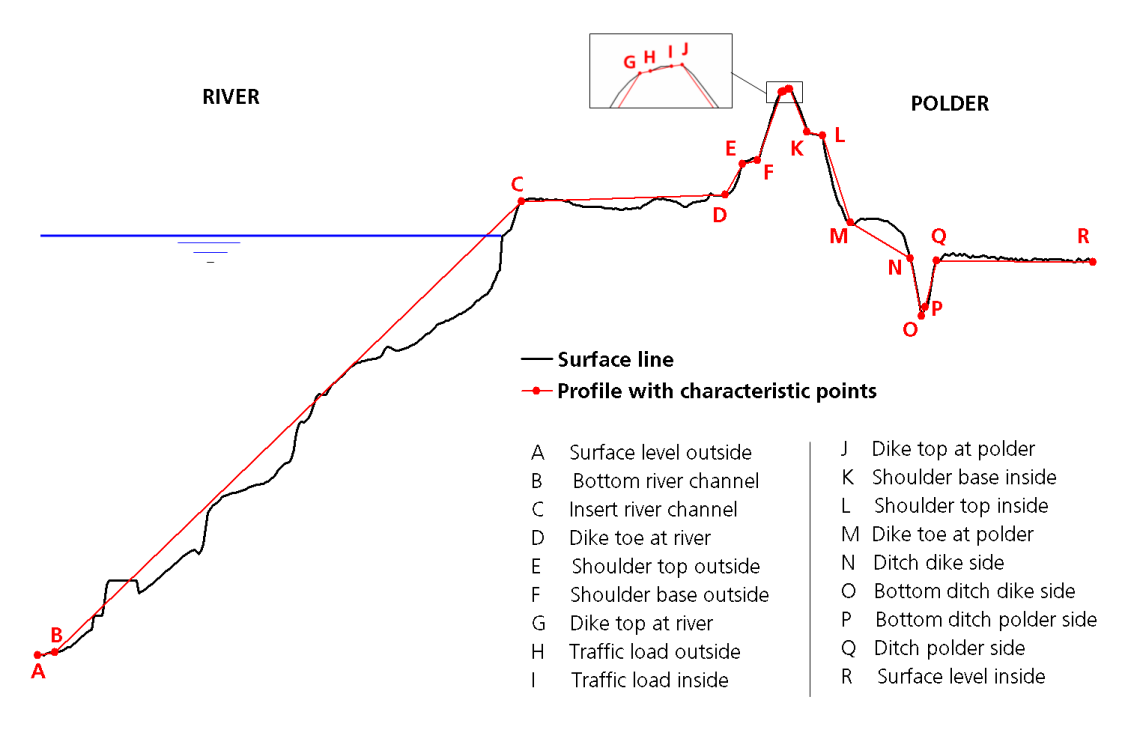

Figure 3.5: Position of the charateristic points along the surface line

The following five characteristics points are obligated in D-FLOW SLIDE with increasing x-value.

- 1 Bottom river channel (B)
- 2 Insert river channel (C)
- 3 Dike toe at river (D)
- 4 Dike top at river (G)
- 5 Dike top at polder (J)

Besides the five characteristic points, additional points can be of course added to describe the real surface line. Figure 3.6 gives an example of such a surface line. The characteristic

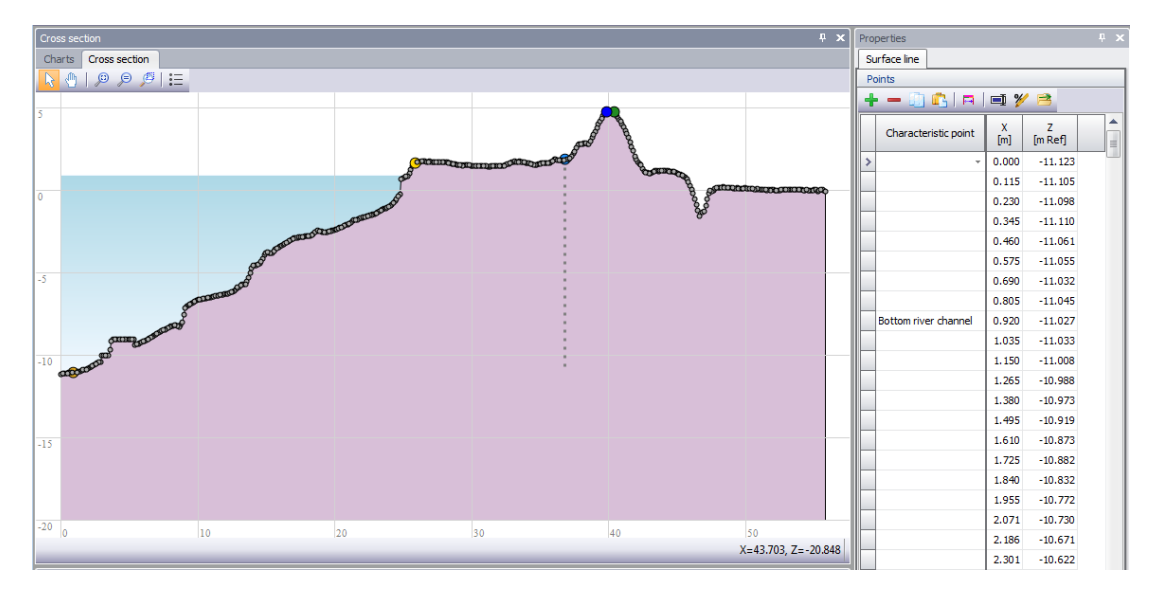

points are displayed in large colored points in the *Cross Section* window compare to the other additional points.

Figure 3.6: Surface line containing many points

By clicking on the table header X (length) of Z (height level), you can only filter the points, but not order them.

The program checks on a malformed surface. Messages will be displayed in the "Validation messages" window.

#### Importing surface line from DAM csv files

It is possible to import a soil profile and a surface line with characteristic points from DAN csv files. For more information, refer to Figure 3.1.

#### 3.2.3 Soils table

The *Soils* table for the *Global* and *Detailed* assessment method (check the filter at the *Soils* tab).

The user can add or remove rows to the soil table or change the properties of the parameters per layer.

#### Soil parameters for the Global and Detailed assessment method

| Fables                                           |               |           |             |             |             |  |  |  |  |  |  |  |
|--------------------------------------------------|---------------|-----------|-------------|-------------|-------------|--|--|--|--|--|--|--|
| Tables Validation n                              | nessages   Lo | g         |             |             |             |  |  |  |  |  |  |  |
| Soils                                            |               |           |             |             |             |  |  |  |  |  |  |  |
| 🕂 🗕 🕕 💼 🏏 🖻 Flow Slide - Global and Detailed 🗸 🗸 |               |           |             |             |             |  |  |  |  |  |  |  |
| Name                                             | Color         | Soil type | Description | D15<br>[µm] | D50<br>[µm] |  |  |  |  |  |  |  |
| > Peat                                           |               | Peat      |             | 40.00       | 50.00       |  |  |  |  |  |  |  |
| Silty clay                                       |               | Clay      |             | 40.00       | 50.00       |  |  |  |  |  |  |  |
| Calais sand                                      |               | Sand      |             | 130.00      | 180.00      |  |  |  |  |  |  |  |
|                                                  |               | Cond      |             | 110.00      | 160.00      |  |  |  |  |  |  |  |

Figure 3.7: Soils tab under Tables window for Global and Detailed assessment methods

#### Soil parameters for the Advanced Liquefaction assessment method

Extra parameters has to be specified in the Soil table for the Advanced Liquefaction (Sliq2D). Set the filter in the soil table on *Advanced Liquefaction*.

| Ta | bles                                                        |                |           |             |                         |           |                 |                         |                         |                  |                |                        |          |          |          |          |           |
|----|-------------------------------------------------------------|----------------|-----------|-------------|-------------------------|-----------|-----------------|-------------------------|-------------------------|------------------|----------------|------------------------|----------|----------|----------|----------|-----------|
| Ta | ables Validation n                                          | nessages   Log | 9         |             |                         |           |                 |                         |                         |                  |                |                        |          |          |          |          |           |
| S  | Solis                                                       |                |           |             |                         |           |                 |                         |                         |                  |                |                        |          |          |          |          |           |
| -  | 🕨 🗕 🗊 😰 🔄 🛤 🏏 📑 Flow Side - Advanced Liquefaction (Siq2D) 💦 |                |           |             |                         |           |                 |                         |                         |                  |                |                        |          |          |          |          |           |
|    | Name                                                        | Color          | Soil type | Description | Friction angle<br>[deg] | s2<br>[-] | Porosity<br>[-] | Minimum porosity<br>[-] | Maximum porosity<br>[-] | Epsvoldm0<br>[-] | Ks0<br>[kN/m²] | Gamma grain<br>[kN/m³] | m<br>[-] | u<br>[-] | v<br>[-] | r<br>[-] | Dr<br>[-] |
|    | Peat                                                        |                | Peat      |             | 30.000                  | 1.30      | 0.440           | 0.350                   | 0.500                   | 0.00250          | 50000          | 26.25                  | 2.00     | 1.00     | 1.25     | 7.00     | 0.400     |
|    | Silty clay                                                  |                | Clay      |             | 30.000                  | 1.30      | 0.440           | 0.350                   | 0.500                   | 0.00250          | 50000          | 26.25                  | 2.00     | 1.00     | 1.25     | 7.00     | 0.400     |
| >  | Calais sand                                                 |                | Sand      |             | 30.000                  | 1.30      | 0.440           | 0.350                   | 0.500                   | 0.00250          | 50000          | 26.25                  | 2.00     | 1.00     | 1.25     | 7.00     | 0.400     |
|    | Compacted sand                                              |                | Sand      |             | 0.000                   | 1.30      | 0.440           | 0.350                   | 0.500                   | 0.00030          | 50000          | 26.50                  | 2.00     | 1.00     | 1.25     | 7.00     | 0.400     |

Figure 3.8: Soils tab under Tables window for Advance Liquefaction assessment method

#### Soil parameters for the Advanced Breach assessment method

Also for Advanced Breaching (HMBreach), add extra parameters in the *Soils* table has to be defined.

Set the filter in the soil table on Advanced Breaching.

| Tal                                                         | Tables                                                 |       |           |             |                         |              |             |                 |                        |  |
|-------------------------------------------------------------|--------------------------------------------------------|-------|-----------|-------------|-------------------------|--------------|-------------|-----------------|------------------------|--|
| Tables Validation messages Log                              |                                                        |       |           |             |                         |              |             |                 |                        |  |
| S                                                           | oils                                                   |       |           |             |                         |              |             |                 |                        |  |
| 🕂 🗕 🗊 🕼   🛤   🛋 🏏 Flow Slide - Advanced Breach (HMBreach) 💿 |                                                        |       |           |             |                         |              |             |                 |                        |  |
|                                                             | Name                                                   | Color | Soil type | Description | Friction angle<br>[deg] | D 15<br>[µm] | D50<br>[µm] | Porosity<br>[-] | Gamma grain<br>[kN/m³] |  |
|                                                             | Peat                                                   |       | Peat      |             | 30.000                  | 40.00        | 50.00       | 0.440           | 26.25                  |  |
|                                                             | Silty clay                                             |       | Clay      |             | 30.000                  | 40.00        | 50.00       | 0.440           | 26.25                  |  |
| >                                                           | Calais sand Sand Sand 30.000 130.00 180.00 0.440 26.25 |       |           |             |                         |              |             |                 |                        |  |
|                                                             | Compacted sand                                         |       | Sand      |             | 0.000                   | 110.00       | 160.00      | 0.440           | 26.50                  |  |

Figure 3.9: Soils tab under Tables window for Advanced Breach assessment methods

# Table 3.3: Definition of the soil parameters

| Name         | Dutch name   | Description                                                                                                    | Symbo                    | Unit    | Default (range)      | Model             |
|--------------|--------------|----------------------------------------------------------------------------------------------------|--------------------------|---------|----------------------|-------------------|
| Name         | Naam         | Material name                                                                                                    |                          |         |                      | All               |
| Color        | Kleur        | Material color                                                                                                    |                          |         |                      | All               |
| Soil type    | Grondtype    | Soil type is used to determine if the material is sensitive to                                                             |                          |         |                      | All               |
|              |              | liquefaction                                                                                                    |                          |         |                      |                   |
| Description  | Beschrijving | A short description of the material can be given                                                                           |                          |         |                      | All               |
| Fine diame-  | Fijne diame- | Grain size: (D15 <d50)< td=""><td>D15</td><td><math>\mu</math>m</td><td>0.0 (30-2000)</td><td>Global/HMBreach</td></d50)<> | D15                      | $\mu$ m | 0.0 (30-2000)        | Global/HMBreach   |
| ter D15      | ter D15      |                                                                                                    |                          |         |                      |                   |
| Median       | Gemiddelde   | Median grain size (D50 > D15)                                                                                              | D50                      | $\mu$ m | 0.0 (30-2000)        | Global, Detailed, |
| diameter     | diameter     |                                                                                                    |                          |         |                      | HMBreach          |
| D50          | D50          |                                                                                                    |                          |         |                      |                   |
| Friction an- | Hoek van     | Angle of internal friction                                                                                                 | $\varphi$                | grad    | 0.0 (0-89)           | HMBreach/Sliq2D   |
| gle          | inwendige    |                                                                                                    |                          |         |                      |                   |
|              | wrijving     |                                                                                                    |                          |         |                      |                   |
| Porosity     | Porositeit   | Porosity, note: $n_{\min} < n < n_{\max}$                                                                                  | n                        | -       | 0 (0.30-0.60)        | HMBreach/Sliq2D   |
| Minimum      | Minimale     | Minimum porosity, $n_{ m min} < n_{ m max}$                                                                                | $n_{\min}$               | -       | 0.00 (0.30-0.60)     | HMBreach/Sliq2D   |
| porosity     | porositeit   |                                                                                                    |                          |         |                      |                   |
| Maximum      | Maximale     | Maximum porosity, $n_{ m min} < n_{ m max}$                                                                                | $n_{\rm max}$            | -       | 0.00 (0.30-0.60)     | HMBreach/Sliq2D   |
| porosity     | porositeit   |                                                                                                    |                          |         | /                    |                   |
| Evoldm0      | Evoldm0      | Value of $\epsilon_{vol;dm}$ at mean effective stress p0.                                                                  | $\epsilon_{\rm vol;dm0}$ | -       | 0.00 (0.0003-0.03)   | Sliq2D            |
| Ks0          | Ks0          | Value of Ks at average stress p0'                                                                                          | Ks0                      | kN/m2   | 50000 (10000-140000) | Sliq2D            |
| s2           | s2           | Value of s at maximum contraction                                                                                          | $s_2$                    | -       | 1.30 (1.1-1.4)       | Sliq2D            |
| Gamma        | Volume       | Unit weight of grains                                                                                                    | $\gamma_{\mathrm{sand}}$ | kN/m3   | 26.50 (20-30)        | HMBreach/Sliq2D   |
| grains       | gewicht van  |                                                                                                    |                          |         |                      |                   |
|              | korrels      |                                                                                                    |                          |         |                      |                   |
| m            | m            | Parameter describing $f(s)$ , defined in equation: $f(s) = A sm$                                                           | m                        | -       | 2.00 (1.5-3.0)       | Sliq2D            |
|              |              | -B sr / (smax - s)                                                                                                    |                          |         |                      |                   |
| u            | u            | Parameter describing the influence of p' on Ks defined in                                                                  | u                        | -       | 1.00 (0.5-1.5)       | Sliq2D            |
|              |              | equation: Ks = Ks0 (p' / p0')u                                                                                             |                          |         |                      |                   |
| v            | V            | Parameter describing the influence of p'CON on $\epsilon_{voldm}$ ,                                                        | V                        | -       | 1.25 (0.5-1.5)       | Sliq2D            |
|              |              | defined in equation: $\epsilon_{vol;dm} = \epsilon_{vol;dm0} (pCON'/p0')v$                                                 |                          |         |                      |                   |
| r            | r            | Parameter describing $f(s)$ , defined in equation: $f(s) = A sm$                                                           | r                        | -       | 7.0 Fixed value      | Sliq2D            |
|              |              | – B sr / (smax – s)                                                                                                    |                          |         |                      |                   |

#### 3.2.4 Soil profile

Create the *Soil profile* by selecting soil layers and defining the top or bottom levels of each layer.

| Properties 🗜 🗴 |          |                |                 |           |                         |               |             |   |
|----------------|----------|----------------|-----------------|-----------|-------------------------|---------------|-------------|---|
| Soil profile   |          |                |                 |           |                         |               |             |   |
| Identification |          |                |                 |           |                         |               |             |   |
| Nan            | ne       |                |                 | SoilP     | rofile_bm1-1            |               |             | ] |
| Loca           | ition    |                |                 |           |                         |               |             |   |
| X (F           | VD) [m]  |                |                 |           |                         |               | 0.000       | ] |
| Y (F           | 2D) [m]  |                |                 |           |                         |               | 0.000       |   |
| Prof           | ile      |                |                 |           |                         |               |             |   |
| Тор            | level [r | n Ref]         |                 |           |                         |               | 5.000       | ] |
| Bot            | tom leve | el [m Ref]     |                 |           |                         |               | -30.000     | ] |
| Heig           | ght (m)  |                |                 |           |                         |               | 35.000      |   |
| Laye           | ers      |                |                 |           |                         |               |             |   |
| +              | - 3      | ] 🖺   🗖   📑    | i 🏏 🖻           | 3         |                         |               |             |   |
|                | Name     | Soil           | Top le<br>[m Re | vel<br>f] | Bottom level<br>[m Ref] | Height<br>[m] | Description |   |
| >              |          | Peat           | 5               | .000      | 1.000                   | 4.000         |             |   |
|                |          | Silty clay     | 1               | .000      | -5.000                  | 6.000         |             |   |
|                |          | Calais sand    | -5              | .000      | -18.000                 | 13.000        |             |   |
|                |          | Compacted sand | -18             | .000      | -30.000                 | 12.000        |             |   |
|                |          |                |                 |           |                         |               |             |   |

Figure 3.10: Soil profile

RD-coordinates X and Y are defined to specify the position of the embankment in global coordinates. D-FLOW SLIDE doesn't need or use these coordinates. The other parameters speak for themselves.

#### 3.2.5 Additional parameters

#### 3.2.5.1 General parameters

On the menu bar, click *Project* and then choose *Additional parameters*. In the *Properties* window at the right side, select the tab *General parameters* to input the general parameters of the project about *Water*, *Revetment*, *Foreland*, *Soil* and *Influence zone*.

Depending on the selected mode in *User mode* tab (section 3.2.1), the content of the *General parameters* window will be different as shown in Figure 3.11.

If the *Expert mode* was selected, two extra parameters used for step 1a of the Global assessment method can be modified compare to the *WBI mode*:

- ♦ the channel depth H
- ♦ the assessment level

In Expert mode, the user can still choose to use the values automatically calculated by the WBI mode by not marking the *User defined* checkbox. A Global check in *Expert mode* with both checkbox unmarked is therefore equivalent to a Global check in *WBI mode*.

| Properties                           | ₽ X           | Properties म 🗴                            |
|--------------------------------------|---------------|-------------------------------------------|
| General parameters Detailed param    | eters         | General parameters Detailed parameters    |
| Water                                |               | Water                                     |
|                                      |               |                                           |
| Water level [m]                      | -1.00         | Water level [m] -1.00                     |
| Unit weight water [kN/m³]            | 9.81          | Unit weight water [kN/m³] 9.81            |
| Revetment                            |               | Revetment                                 |
| Top revetment length [m]             | 5.00          | Top revetment length [m] 5.00             |
| X start bottom revetment [m]         | -80.00        | X start bottom revetment [m] -80.00       |
| Bottom revetment length [m]          | 3.00          | Bottom revetment length [m] 3.00          |
| Type of foreland                     |               | Type of foreland                          |
| Is artificial foreland               |               | Is artificial foreland                    |
| Soil                                 |               | Soil                                      |
| State parameter Psi 5m [-]           | 0.0056        | State parameter Psi 5m [-] 0.0056         |
| Sand type (particle size)            | Medium fine 👻 | Sand type (particle size) Medium fine v   |
| Influence zone                       |               | Influence zone                            |
| Distance dike toe/influence zone [m] | 2.00          | Distance dike toe/influence zone [m] 2.00 |
|                                      |               | Expert parameters                         |
|                                      |               | Channel depth H                           |
|                                      |               | User defined 22.143 [m]                   |
|                                      |               | Assessment level                          |
|                                      |               | ✓ User defined -12.500 [m Ref]            |
|                                      |               |                                           |

Figure 3.11: General parameters for WBI mode (left) and Expert mode (right)

The table below gives a definition of all the parameters and indicates in which model they are used.

| Name                                                | Dutch name                                                                                                    | Description                                                                                                    | Symbol                 | Unit              | Default (range) | Method                                |  |  |  |
|-----------------------------------------------------|----------------------------------------------------------------------------------------------------|----------------------------------------------------------------------------------------------------|------------------------|-------------------|-----------------|---------------------------------------|--|--|--|
| Water:                                              |                                                                                                    |                                                                                                    |                        |                   |                 |                                       |  |  |  |
| Water level                                         | Niveau water                                                                                                    | The water level.                                                                                                    | $Z_{\sf water}$        | m                 | 0.00            | Detailed,<br>HM-<br>Breach,<br>Sliq2D |  |  |  |
| Unit weight water                                   | Soortelijk gewicht water                                                                                             | The unit weight of water.                                                                                                    | $\gamma_{w}$           | kN/m <sup>3</sup> | 9.81 (5-15)     | HMBreach,<br>Sliq2D                   |  |  |  |
| Revetment (see Fig                                  | ure 3.12):                                                                                                    |                                                                                                    |                        |                   |                 |                                       |  |  |  |
| Revetment length dike top                           | Bekledingslengte vanaf<br>buitenteen dijk                                                                            | Horizontal projection of the length of the revet-<br>ment, starting at dike toe at river side.                                                          | $M_{ m bestort}$       | m                 | 0.00 (0-10000)  | Global                                |  |  |  |
| RX start bottom                                     | RX start vanaf geulbo-                                                                                               | Start co-ordinate of the revetment at the bottom                                                                                                    | $X_{bestort;onder}$    | m                 | 0.00 (-10000-   | Global,                               |  |  |  |
| revetment                                           | dem, onderste gedeelte van vooroever                                                                                 | of the channel.                                                                                                    |                        |                   | 10000)          | Detailed                              |  |  |  |
| Bottom revetment length                             | Bekledingslengte on-<br>derste gedeelte van<br>vooroever                                                             | Horizontal projection of the length of the revet-<br>ment at the bottom of the channel.                                                                 | $M_{ m bestort;onder}$ | m                 | 0.00 (0-10000)  | Global,<br>Detailed                   |  |  |  |
| Foreland:                                           |                                                                                                    |                                                                                                    |                        |                   |                 |                                       |  |  |  |
| Artificial and non-<br>densified sandy<br>foreland? | Is er sprake van een<br>kunstmatig onder water<br>aangebrachte en niet<br>verdichte zandige of<br>siltige vooroever? | In case of non-natural deposited slopes, both<br>Global and Detailed checks FAIL and it should<br>immediately be switched to the advanced meth-<br>ods. |                        |                   | No              | Global                                |  |  |  |
| Soil:                                               |                                                                                                    |                                                                                                    |                        |                   |                 |                                       |  |  |  |
| State parameter<br>Psi 5m                           | State parameter Psi 5m                                                                                               | Parameter describes the state of the soil and is used in the Detailed check.                                                                            | $\psi$ 5m              | -                 | 0.0000 (-10-10) | Detailed                              |  |  |  |

| Sand type (particle  | Zand type (korrelgrootte) | Parameter describes the type of sand and is used                             | Parameter describes the type of sand and is used in the Global check Fine sand |           |          |          |          |  |
|----------------------|---------------------------|------------------------------------------------------------------------------|--------------------------------------------------------------------------------|-----------|----------|----------|----------|--|
| size)                |                           | (breach flow criteria is step 1e).                                           |                                                                                |           |          |          |          |  |
|                      |                           | Three types of sand are considered:                                          |                                                                                |           |          |          |          |  |
|                      |                           | $\mid$ – very fine sand: $D_{50}$ $\leq$ 200 $\mu$ m and $D_{15}$ $\leq$ 100 | $\mu$ m                                                                        |           |          |          |          |  |
|                      |                           | $\mid$ – medium fine sand: 200 $<$ $D_{50}$ $\leq$ 500 $\mu$ m and 1         | $00 < D_{15} \le 25$                                                           | 0 $\mu$ m |          |          |          |  |
|                      |                           | – coarse sand and gravel: $D_{50}$ $>$ 500 $\mu$ m and $D$                   | $_{15}$ $>$ 250 $\mu$ m                                                        |           |          |          |          |  |
| Distance dike toe/ir | nfluence zone:            |                                                                              |                                                                                |           |          |          |          |  |
| Distance dike toe /  | Afstand buiten dijk / in- | Parameter describes the distance between the                                 |                                                                                | m         | 0.00 (0- | foreland | Global,  |  |
| influence boundary   | vloedslijn                | dike toe and the boundary of influence zone. It                              |                                                                                |           | length)  |          | Detailed |  |
|                      |                           | must always be less than the foreland length.                                |                                                                                |           |          |          |          |  |
| Expert parameters:   |                           |                                                                              |                                                                                |           |          |          |          |  |
| Channel depth        | Geuldiepte                | The channel depth H used in step 1a of the                                   | Н                                                                              | m         | 0.00     | (0.001-  | Global   |  |
|                      |                           | Global assessment method which check if the                                  |                                                                                |           | 1000)    |          |          |  |
|                      |                           | geometric form of the channel can lead to flow                               |                                                                                |           |          |          |          |  |
|                      |                           | slide damaging for the levee.                                                |                                                                                |           |          |          |          |  |
| Assessment level     | Beoordelingsniveau        | The assessment level used in step 1a of the                                  | Z <sub>assess</sub>                                                            | m         | 0.00     | (0.001-  | Global   |  |
|                      |                           | Global assessment method which check if the                                  |                                                                                |           | 1000)    |          |          |  |
|                      |                           | geometric form of the channel can lead to flow                               |                                                                                |           |          |          |          |  |
|                      |                           | slide damaging for the levee.                                                |                                                                                |           |          |          |          |  |

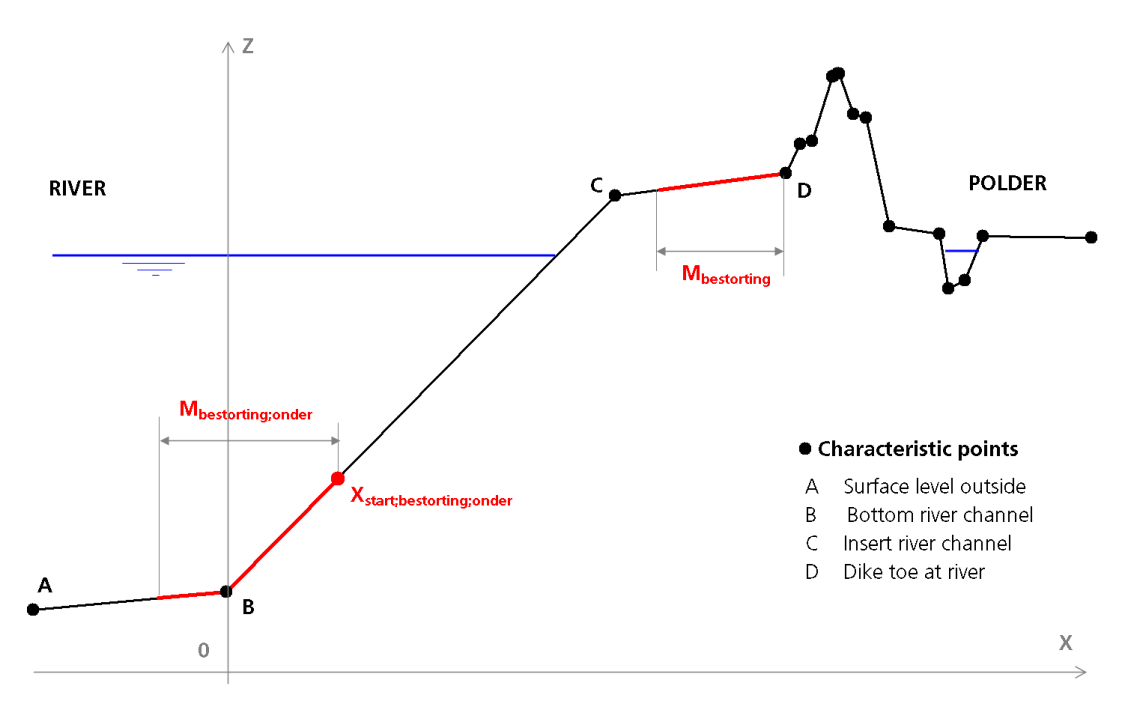

Figure 3.12: Definition of the revetment parameters

#### 3.2.5.2 Detailed parameters

On the menu bar, click *Project* and then choose *Additional parameters*. In the *Properties* window at the right side, select the tab *Detailed parameters* to input the parameters for the *Detailed* assessment method.

This tab is visible only if the *Detailed check* was marked in the *Models* tab (section 3.2.1).

Depending on the selected mode in *User mode* tab (section 3.2.1), the content of the *General parameters* window will be different as shown in Figure 3.11.

If the *Expert mode* was selected, four extra parameters can be modified compare to the *WBI mode*:

- ♦ the channel depth H used for the calculation of the retrogression length
- ♦ the fictive channel height for liquefaction
- ♦ the fictive channel height for breaching
- ♦ the contribution of liquefaction

In Expert mode, the user can still choose to use the values automatically calculated by the WBI mode by not marking the *User defined* checkbox. A Detailed check in *Expert mode* with the four checkbox unmarked and using the default probabilistic parameters is therefore equivalent to a Detailed check in *WBI mode*.

D-FLOW SLIDE applies a stochastic distribution for the four following parameters used for the calculation of the retrogression length L of the damage profile (see also Figure 3.14):

- ◇ Ratio between the height of the upper steep part (D) and the channel height (H)
- $\diamond$  The slope of the lower part (cotan  $\gamma$ )
- $\diamond$  The slope of the upper part (cotan  $\beta$ )
- The area ratio (c = Area2 / Area1)

When using the *WBI* mode, these four probabilistic parameters are fixed, only the *Mean* value of the *Area ratio* can be modified, whereas when using the *Expert* mode, all the probabilistic parameters can be modified.

| Properties                            | ₽ x          | Properties                                | Ļ                       |
|---------------------------------------|--------------|-------------------------------------------|-------------------------|
| General parameters Detailed param     | eters        | General parameters Detailed param         | eters                   |
| Parameters detailed assessment        |              | Parameters detailed assessment            |                         |
| Area ratio [-]                        | 1.400        | Area ratio [-]                            | 1.600                   |
| Considered dike length [m]            | 1.00         | Considered dike length [m]                | 1.00                    |
| Migration velocity foreshore [m/year] | 0.00010      | Migration velocity foreshore [m/year] 0.0 |                         |
| Cohesive layers factor [-]            | 1.00         | Cohesive layers factor [-]                | 1.00                    |
| Probabilistic parameters              |              | Probabilistic parameters                  |                         |
| Relative height upper part (D/H)      |              | Relative height upper part (D/H)          |                         |
| Mean [-]                              | 0.43         | Mean [-]                                  | 0.650                   |
| Standard deviation [-]                | 0.060        | Standard deviation [-]                    | 0.070                   |
| Distribution                          | Normal 👻     | Distribution                              | Deterministic 🔹         |
| Slope lower part (gamma)              |              | Slope lower part (gamma)                  |                         |
| Mean [-]                              | 16.80        | Mean [-]                                  | 14.600                  |
| Standard deviation [-]                | 7.100        | Standard deviation [-]                    | 6.500                   |
| Distribution                          | Log normal 🗸 | Distribution                              | Normal 👻                |
| Slope upper steep part (beta)         |              | Slope upper steep part (beta)             |                         |
| Mean [-]                              | 2.90         | Mean [-]                                  | 3.500                   |
| Standard deviation [-]                | 1.70         | Standard deviation [-]                    | 2.100                   |
| Distribution                          | Log normal 🗸 | Distribution                              | Normal -                |
| Area ratio (c = Area2/Area1)          |              | Area ratio (c = Area2/Area1)              |                         |
| Mean [-]                              | 1.400        | Mean [-]                                  | 1.600                   |
| Standard deviation [-]                | 0.10         | Standard deviation [-]                    | 0.200                   |
| Distribution                          | Normal -     | Distribution                              | Log normal 🔹            |
|                                       |              | Expert parameters                         |                         |
|                                       |              | Channel depth (in the calculation of th   | e retrogression length) |
|                                       |              | User defined                              | 22.000 [m]              |
|                                       |              | Fictive channel height for liquefaction   |                         |
|                                       |              | User defined                              | 33.778 [m]              |
|                                       |              | Fictive channel height for breaching      |                         |
|                                       |              | ♥ User defined                            | 20.000 [m]              |
|                                       |              | Contribution of liquefaction              |                         |
|                                       |              | User defined                              | 0.50 [÷]                |
|                                       |              | L                                         |                         |

Figure 3.13: Detailed parameters for WBI mode (left) and Expert mode (right)

**Note:** Since version 16.1, the *Allowable probability of failure* is no longer an input parameter. Consequently, no decision can be made whether or not the method meets its failure criteria.

The table below gives a definition of all the parameters.

 $\mathbf{\mathbf{x}}$ 

| Name                            | Dutch name                     | Description                                                                                                    | Symbol                       | Unit   | Default + (range)    |
|---------------------------------|--------------------------------|----------------------------------------------------------------------------------------------------|------------------------------|--------|----------------------|
| Area ratio                      | Gebiedsratio                   | Mean value of the area ratio c = Area2 / Area1 where Area1 adn Area2 are the are of the upper and lower parts respectively.                                                                                                    | C                            | -      | 1.40 (1-5)           |
| Considered dike<br>length       | Beschouwde dijk<br>lengte      | Length of the dike section                                                                                                    | $L_{ m trajectlengte}$       | m      | 0.00 (1-10000)       |
| Migration velocity              | Migratie snelheid vooroever    | Migration velocity of the foreland                                                                                                    | $V_{mig}$                    | m/year | 0.00000 (0.0001-100) |
| Cohesive layers<br>factor       | Cohesieve lagen<br>factor      | Factor which evaluates the presence of cohesive layers or peat layers within the sand body. Cohesive and peat layers start to play a role if their (individual) thickness is larger than 0,5 m (CUR113, 2008). If their thickness exceeds 5 m it can be assumed in most situations the breach will be stopped. The following values are proposed:<br>- Virtually no cohesive and/or peat layers (thickness cohesive layers < 0.5 m), then $F_{\text{cohesive layers}} = 1/3$<br>- Small number of cohesive and/or peat layers (0.5 m < thickness cohesive layers < 5 m), then $F_{\text{cohesive layers}} = 1$<br>- Large number of cohesive and/or peat layers (thickness cohesive layers = 3 | F <sub>cohesive</sub> layers | -      | 1.00 (0-100)         |
| Relative height up-<br>per part | Relatieve hoogte bovenste deel | Ratio between the height of the upper steep part (D) and the channel height (H).                                                                                                    | D/H                          |        |                      |
| Mean                            | Gemiddelde                     |                                                                                                    |                              | _      | 0.43 (fixed value)   |
| Standard deviation              | Standaard afwijk-<br>ing       |                                                                                                    |                              | -      | 0.060 (fixed value)  |
| Distribution                    | Verspreiding                   |                                                                                                    |                              |        | Normal (fixed)       |
| Slope lower part                | Helling laagste deel           | The slope of the lower part.                                                                                                    | $\cot an \gamma$             |        |                      |

| Mean               | Gemiddelde        |                                    |                 | - | 16.80 (fixed value) |
|--------------------|-------------------|------------------------------------|-----------------|---|---------------------|
| Standard deviation | Standaard afwijk- |                                    |                 | - | 7.100 (fixed value) |
|                    | ing               |                                    |                 |   |                     |
| Distribution       | Verspreiding      |                                    |                 |   | Log normal (fixed)  |
| Slope upper steep  | Helling bovenste  | The slope of the upper steep part. | $\cot an \beta$ |   | •                   |
| part               | steile deel       |                                    |                 |   |                     |
| Mean               | Gemiddelde        |                                    |                 | - | 2.90 (fixed value)  |
| Standard deviation | Standaard afwijk- |                                    |                 | - | 7.70 (fixed value)  |
|                    | ing               |                                    |                 |   |                     |
| Distribution       | Verspreiding      |                                    |                 |   | Log normal (fixed)  |
| Area ratio         | Gebiedsratio      | The area ratio: c = Area2 / Area1  | С               |   |                     |
| Mean               | Gemiddelde        |                                    |                 | - | 1.40 (1-5)          |
| Standard deviation | Standaard afwijk- |                                    |                 | - | 0.10 (fixed value)  |
|                    | ing               |                                    |                 |   |                     |
| Distribution       | Verspreiding      |                                    |                 |   | Normal (fixed)      |

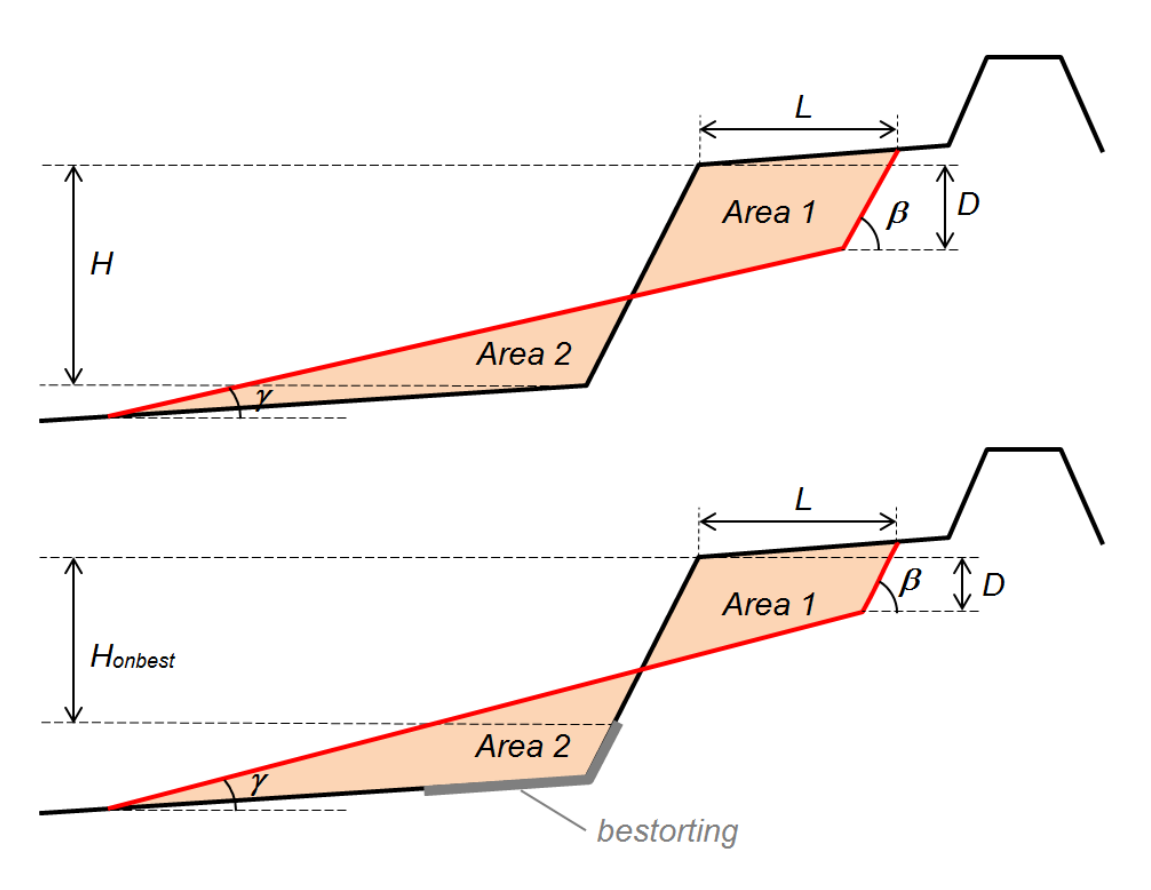

**Figure 3.14:** Definition of parameters D, H,  $\beta$ ,  $\gamma$ , Area 1 and Area 2 for the probabilistic calculation of the retrogression length L

#### 3.2.5.3 Advanced parameters liquefaction flow slide (Sliq2D)

On the menu bar, click *Project* and then choose *Additional parameters*. In the *Properties* window at the right side, select the tab *Advanced parameters liquefaction flow slide (Sliq2D)* to input the parameters needed for the *Advanced Liquefaction* assessment method.

This tab is visible only if the *Advanced check for liquefaction (Sliq2D)* was marked in the *Models* tab (section 3.2.1).

| Properties          |                                  | ů x  |
|---------------------|----------------------------------|------|
| General parameters  | Detailed parameters              |      |
| Advanced parameters | breach flow slide (HMBreach)     |      |
| Advanced parameters | liquefaction flow slide (Sliq2D) |      |
| Parameters Sliq2D   |                                  |      |
|                     |                                  |      |
| Saturation rate [-] |                                  | 1.00 |
| Grid points X [-]   |                                  | 25   |
| Grid points Y [-]   |                                  | 20   |
| Fill holes          | $\mathbb{Z}$                     |      |

Figure 3.15: Advanced parameters liquefaction flow slide (Sliq2D)

The table below gives a definition of all the parameters.

| Name            | Dutch name                 | Description                                       | Symbol | Unit   | Default (range) |
|-----------------|----------------------------|---------------------------------------------------|--------|--------|-----------------|
| Saturation rate | Verzadigings graad         | Degree of saturation                              | Sr     | -      | 1 (fixed value) |
| Grid points X   | Aantal rasterpun-<br>ten X | Number of points in the grid in the X direction   |        | -      | 20 (2-100)      |
| Grid points Y   | Aantal rasterpun-<br>ten Y | Number of points in the grid in the Y direction   |        | -      | 20 (2-100)      |
| Fill holes      | Vul gaten                  | If true, D-FLOW SLIDE considers the stable points |        | True   |                 |
|                 |                            | surrounded with unstable points as unstable.      |        | (fixed |                 |
|                 |                            |                                                   |        | value) |                 |

#### 3.2.5.4 Advanced parameters breach flow slide (HMBreach)

On the menu bar, click *Project* and then choose *Additional parameters*. In the *Properties* window at the right side, select the tab *Advanced parameters breach flow slide (HMBreach)* to input the parameters for the *Advanced breach flow* assessment method.

This tab is visible only if the *Advanced breach flow check* was marked in the *Models* tab (section 3.2.1).

Depending on the selected mode in *User mode* tab (section 3.2.1), the content of the *Ad*-vanced parameters breach flow slide (*HMBreach*) window will be different as shown in Figure 3.16.

When using the *WBI* mode, many parameters are fixed, whereas when using the *Expert* mode, all the parameters can be modified.

The table below gives a definition of all the parameters.

| Properties                            | ч х            | Properties                                           | <b>₽ х</b>          |  |  |
|---------------------------------------|----------------|------------------------------------------------------|---------------------|--|--|
| General parameters Detailed parame    | eters          | General parameters Detailed                          | parameters          |  |  |
| Advanced parameters liquefaction flow | slide (Sliq2D) | Advanced parameters liquefaction flow slide (Sliq2D) |                     |  |  |
| Advanced parameters breach flow slide | : (HMBreach)   | Advanced parameters breach flo                       | ow slide (HMBreach) |  |  |
| Initial conditions of upper layer     |                | Initial conditions of upper layer                    |                     |  |  |
| Froude number [-]                     | 2.0            | Froude number [-]                                    | 2.0                 |  |  |
| Concentration [+]                     | 0.12           | Concentration [+]                                    | 0.12                |  |  |
| Determention unleritury and for (a)   | 0.02           | Detremention velocition well for                     | -1                  |  |  |
| Retrogression velocity v_wai [m/s]    | 0.0073915      | Retrogression velocity v_wai [m/                     | sj 0.0100066        |  |  |
| Minimum initialization height [m]     | 0.10           | Minimum initialization height [m]                    | 0.10                |  |  |
| Maximum initialization height [m]     | 0.80           | Maximum initialization height [m]                    | 0.80                |  |  |
| Interval [m]                          | 0.10           | Interval [m]                                         | 0.10                |  |  |
| Accentance criterion                  |                | Acceptance criterion                                 |                     |  |  |
|                                       |                |                                                      |                     |  |  |
| Ratio sand transport [-]              | 10             | Ratio sand transport [-]                             | 10                  |  |  |
| Allowable critical height [m]         | 0.60           | Allowable critical height [m]                        | 0.60                |  |  |
| Physical constants                    |                | Physical constants                                   |                     |  |  |
|                                       |                |                                                      |                     |  |  |
| a_1_n_0[-]                            | 1.0            | a_1_n_0 [-]                                          | 1.0                 |  |  |
| Aeros [-]                             | 0.012          | Aeros [-]                                            | 0.012               |  |  |
| Beros [-]                             | 1.300          | Beros [-]                                            | 1.300               |  |  |
| temp [°C]                             | 15.0           | temp [°C]                                            | 15.0                |  |  |
| dn [-]                                | 0.040          | dn [-]                                               | 0.040               |  |  |
| f0 [-]                                | 0.100          | f0 [-]                                               | 0.100               |  |  |
| fki [-]                               | 0.333          | fki [-]                                              | 0.333               |  |  |
| i [·]                                 | 0.00           | i El                                                 | 0.00                |  |  |
| rk3 [-]                               | 0.0015         | rk3 [-]                                              | 0.0015              |  |  |
| g [m/s²]                              | 9.81236        | g [m/s²]                                             | 9.81236             |  |  |
|                                       |                |                                                      |                     |  |  |

*Figure 3.16:* Advanced parameters breach flow slide (HMBreach) for WBI mode (left) and Expert mode (right)

| Name                  | Dutch name        | Description                                                         | Symbol          | Unit | Default (range)         |
|-----------------------|-------------------|---------------------------------------------------------------------|-----------------|------|-------------------------|
| Initial conditions of | f upper layer:    |                                                                     | 1               |      |                         |
| Froude number         | Froude getal      | The Froude number.                                                  | F               | _    | 2 (1.1-4)               |
| Concentration         | Concentratie      | The concentration.                                                  | C               | %    | 12 (10-40)              |
| Retrogression         | Walsnelheid       | (This is not an input but an output value only available after a    | $v_{\sf wal}$   | m/s  |                         |
| velocity              |                   | calculation) The calculated retrogression velocity.                 |                 |      |                         |
| Minimum initializa-   | Minimale initiele | The minimum initialization height.                                  |                 | m    | 0.1 (0.1-5.0)           |
| tion height           | hoogte            |                                                                     |                 |      |                         |
| Maximum initializa-   | Maximale initiele | The maximum initialization height.                                  |                 | m    | 2.5 (0.1-5.0)           |
| tion height           | hoogte            |                                                                     |                 |      |                         |
| Interval              | Interval          | The interval.                                                       |                 | m    | 0.01 (0.1-1.0)          |
| Approval criterion:   |                   |                                                                     | 1               |      |                         |
| Ratio sand trans-     | Verhouding        | Ratio between the sand transport at the toe and the sand            | RatioZV         | -    | 10 (1-100)              |
| port                  | zandtransport     | transport at the top of a sand cluster, indicating if the con-      |                 |      |                         |
|                       |                   | sidered initialization height is sufficient to produce a breach     |                 |      |                         |
|                       |                   | flow slide, characterized by a strongly increasing sand trans-      |                 |      |                         |
|                       |                   | port rate along the slope. The minimal initialization height for    |                 |      |                         |
|                       |                   | which this is the case is defined as the critical height.           |                 |      |                         |
| Allowable critical    | Toelaatbare       | If the critical initialization height is higher than the allowable  | hallowable      | m    | 1.0 $(-\infty/+\infty)$ |
| height                | kritische begin-  | critical height, the slope is safe. If not, it means that the prob- |                 |      |                         |
| -                     | hoogte            | ability that a breach flow slide will occur is high.                |                 |      |                         |
| Physical constants    |                   |                                                                     | 1               |      |                         |
| a_1_n0                | a_1_n0            | Constant in erosion formula.                                        |                 | -    | 1.0 (0.5-1.5)           |
| Aeros                 | Aeros             | Constant in erosion formula.                                        | A               | -    | 0.012 (0.01-0.03)       |
| Beros                 | Beros             | Constant in erosion formula.                                        | В               | -    | 1.3 (1-2)               |
| temp                  | temp              | Water temperature. Defines viscosity, fall velocity and perme-      | T               | °C   | 15.0 (0.0-30.0)         |
|                       |                   | ability.                                                            |                 |      |                         |
| dn                    | dn                | Porosity increase during dilatancy.                                 | $d_n$           | -    | 0.04 (0.02-0.10)        |
| fO                    | fO                | Darcy-Weisbach bed friction coefficient.                            | $f_0$           | -    | 0.10 (0.01-0.15)        |
| fki                   | fki               | Ratio of bed to internal friction.                                  | f <sub>ki</sub> | -    | 0.333 (0.1-0.5)         |

| i   | i   | Hydraulic gradient.            | i      | -                | 0 (0-1)              |
|-----|-----|--------------------------------|--------|------------------|----------------------|
| rk3 | rk3 | Constant in entrainment model. | $rk_3$ | -                | 0.0015 (0.001-0.002) |
| g   | g   | The acceleration gravity.      | g      | m/s <sup>2</sup> | 9.81236 (9.7-10)     |

#### 3.3 Validation and Calculation

When all parameters have been specified, start the calculation by using the blue arrow-head in the menu bar or press the key F9.

If one of the parameters is out of range or missing, a validation message will be given in the table window *Validation messages*.

| Val      | idation mess | ages                                                 |                     |                      |  |
|----------|--------------|------------------------------------------------------|---------------------|----------------------|--|
| Ta       | ables Valida | ation messages Log                                   |                     |                      |  |
|          | Severity     | Message                                              | Subject             | Repair               |  |
| >        | •            | Considered dike length is less than 1 [m]            | Detailed parameters | Assign minimum value |  |
|          | -            | Migration velocity foreshore is less than 0 [m/year] | Detailed parameters | Assign minimum value |  |
| <u> </u> |              |                                                      |                     |                      |  |

Figure 3.17: Validation messages

When no errors are found, the results are available under the *Results* menu. In this version there is no extended report of the results.

#### 3.4 Results

#### 3.4.1 Overall results

In this case both the Global check fails and Detailed check passes. However, since a very fine sand was selected, the detailed check is formally not applicable. For this reason **the overall result gives a warning**.

|   | Properties                           |                                                               |                                            |                     |                              |           |    | × |
|---|--------------------------------------|---------------------------------------------------------------|--------------------------------------------|---------------------|------------------------------|-----------|----|---|
|   | Results                              | Global results                                                | Detailed r                                 | results             |                              |           |    |   |
|   | Overall R                            | esults                                                        | -                                          |                     |                              |           |    |   |
|   | Global che                           | eck                                                           |                                            | Fail                |                              |           |    |   |
|   | Detailed o                           | heck                                                          |                                            |                     |                              |           |    |   |
|   | Prob                                 | a. of failure [-/yr]                                          | ]                                          |                     | 5.13E-01                     | 1         |    |   |
|   |                                      |                                                               |                                            |                     |                              |           |    |   |
|   |                                      |                                                               |                                            |                     |                              |           |    |   |
|   |                                      |                                                               |                                            |                     |                              |           |    |   |
|   |                                      |                                                               |                                            |                     |                              |           |    |   |
|   | Warning m                            | essage(s):                                                    |                                            |                     |                              |           |    |   |
|   | The select<br>The bread<br>An Advand | ed sand type is 'V<br>hflow check in ste<br>ced breachflow ch | 'ery fine'.<br>p 1e of the<br>neck is requ | Global              | check could not be perform   | ed.       |    |   |
|   | The avera<br>An Advanc               | ge diameter D50<br>ced breachflow ch                          | (over 5m o<br>neck is requ                 | r less) ir<br>ired. | the Detailed check is less t | han 0.2 m | m. |   |
|   |                                      |                                                               |                                            |                     |                              |           |    |   |
| I |                                      |                                                               |                                            |                     |                              |           |    |   |

Figure 3.18: Overall results

# 3.4.2 Global results

Use the tab Global results to see the results.

The method itself is described in details in the Background section on the website.

| Properties                                                                        | <b>Р х</b>               |
|-----------------------------------------------------------------------------------|--------------------------|
| Results Global results Detailed results                                           | sults                    |
| Global check results                                                              |                          |
| Succeeded                                                                         | Fail                     |
| Global check - Step 1a                                                            |                          |
| Marge [m]                                                                         | 30.000                   |
| Slope [-]                                                                         | 15.000                   |
| Assessment level [m]                                                              | -10.000                  |
| Would liquefaction flow slide lead to dan<br>on levee?                            | nage Yes                 |
| Global check - Step 1b                                                            |                          |
| Criterion on slope protection met (less th                                        | nan 1:2.5) Not available |
| Global check - Step 1c                                                            |                          |
| Artificial and non-densified sandy forela                                         | nd? No                   |
| Global check - Step 1d                                                            |                          |
| Average slope over 5 m (1:) [-]                                                   | 6.000                    |
| Liquefaction flow slide possible based or<br>criterium 'steepest slope over 5 m'? | n No                     |
| Global check - Step 1e                                                            |                          |
| Total channel slope (1:) [-]                                                      | 6.000                    |
| Is breach flow slide possible?                                                    | Yes                      |
| Liquefaction flow slide possible based on<br>average geometry?                    | Yes                      |

Figure 3.19: Global results

## 3.4.3 Detailed results

Use the tab Detailed results to see the results. The Detailed check is described in detail in the Background section on the website.

| Pro | perties        |              |              |           | <del> </del> ₽ > |
|-----|----------------|--------------|--------------|-----------|------------------|
| Re  | esults G       | lobal resul  | ts Detaile   | d results |                  |
| De  | etailed che    | ck results   |              |           | <u> </u>         |
| _   |                |              |              |           |                  |
| H   | ctive chan     | nei depth (  | (Hr) [m]     |           | 21.5/1           |
| Fi  | ctitious slo   | pe (cotan    | ar) [-]      |           | 10.500           |
| M   | ax. allowa     | ble retrogr  | ession lengt | h [m]     | 60.000           |
| Fl  | ow slide pr    | obability o  | foccurrence  | e [-/yr]  | 4.94E-007        |
| Be  | eta critical   | length [-]   |              |           | 3.709            |
| Pr  | obability L    | > Lallowa    | ble [-/yr]   |           | 1.04E-004        |
| Pr  | obability o    | f failure [- | /yr]         |           | 5.13E-011        |
|     |                |              |              |           |                  |
| Pr  | obabilistic    | results      |              |           |                  |
| Be  | ta critical le | enath [-]    |              | [         | 3,709            |
| _   |                |              |              | l         |                  |
| Pro | ob exceedi     | ng crit.len  | gth [-]      |           | 1.04E-004        |
| Re  | l. height ([   | D/H) [-]     |              | ſ         | 0.430            |
| [   | Design valu    | ue D/H [-]   |              |           | 0.430            |
| I   | influence f    | actor D/H    | [-]          |           | 0.000            |
| Co  | tan gamma      | ə [-]        |              |           |                  |
| [   | Design valu    | ue cotan ga  | amma [-]     |           | 32.963           |
| I   | influence f    | actor cota   | n gamma [-]  |           | 1.000            |
| Co  | tan beta [     | -]           |              |           |                  |
| [   | Design valu    | ue cotan be  | eta [-]      | [         | 2.600            |
| I   | influence f    | actor cota   | n beta [-]   |           | 0.000            |
| Δre | ea ratio [-]   |              |              |           |                  |
|     | Design valu    | ue area rat  | io [-]       |           | 1.400            |
| I   | influence f    | actor area   | ratio [-]    |           | 0.000            |
| D   | amage pro      | filo         |              |           |                  |
|     | anage pro      |              | 7            |           |                  |
|     | Name           | x<br>[m]     | [m Ref]      |           |                  |
| >   |                | 169.353      | 0.000        |           |                  |
|     |                | 152.583      | -6.450       |           |                  |
|     |                | 53.182       | -9.470       |           |                  |
|     |                | 0.000        | -11.085      |           |                  |
|     |                |              |              |           |                  |
|     |                |              |              |           |                  |
|     |                |              |              |           |                  |
|     |                |              |              |           |                  |
|     |                |              |              |           |                  |
|     |                |              |              |           |                  |

Figure 3.20: Detailed results

## 3.4.4 Advanced liquefaction results

On the menu bar, click *Results* and then choose *Advanced Liquefaction (Sliq2D)* to view the results of the Advanced Liquefaction check. This option is available only if the *Advanced check for liquefaction (Sliq2D)* was marked in the *Models* tab (section 3.2.1).

| Pro | perties     |                           |               |           |              |                |          |             |                  |        |       |        |        | Ψ>    |
|-----|-------------|---------------------------|---------------|-----------|--------------|----------------|----------|-------------|------------------|--------|-------|--------|--------|-------|
| Re  | esults G    | lobal results             | Detaile       | d results | Advanced lie | quefaction res | ults Adv | vanced brea | ach flow results | 3      |       |        |        |       |
| A   | dvanced lic | quefaction re             | esults (Sliq) | 2D)       |              |                |          |             |                  |        |       |        |        |       |
| Suc | ceeded      |                           |               |           |              |                |          | Pass        |                  |        |       |        |        |       |
| R   | esult point | s                         |               |           |              |                |          |             |                  |        |       |        |        |       |
|     | X<br>[m]    | Z<br>[m Ref]              | Alfafit       | Instable  | Koinsta      | Labinsta       | Pinsta   | Qinsta      | Tgalpinsta       | XIndex | XRas  | YIndex | YRas   |       |
|     | 118.361     | -0.217                    | 0.127         |           | 0.413        | 4396.094       | 11.052   | 5.004       | 0.127            | 1.000  | 3.978 | 1.000  | 1.713  |       |
| >   | 118.644     | -1.906                    | 0.113         |           | 0.425        | 8944.696       | 22.337   | 9.672       | 0.113            | 1.000  | 3.978 | 2.000  | 3.426  |       |
|     | 118.928     | -3,596                    | 0.104         |           | 0.436        | 13597.611      | 33.785   | 14.145      | 0.104            | 1.000  | 3.978 | 3.000  | 5.140  |       |
|     | 119.212     | -5.285                    | 0.000         |           | 0.448        | 19676.207      | 45.677   | 17.403      | 0.000            | 1.000  | 3.978 | 4.000  | 6.853  |       |
|     | 119.496     | -6.975                    | 0.000         |           | 0.465        | 24885.909      | 57.771   | 21.080      | 0.000            | 1.000  | 3.978 | 5.000  | 8.566  |       |
|     | 119.780     | -8.664                    | 0.000         |           | 0.474        | 30042.823      | 69.742   | 24.878      | 0.000            | 1.000  | 3.978 | 6.000  | 10.279 |       |
|     | 120.063     | -10.354                   | 0.000         |           | 0.489        | 35400.217      | 82.179   | 28.212      | 0.000            | 1.000  | 3.978 | 7.000  | 11.992 |       |
|     | 120.347     | -12.043                   | 0.000         |           | 0.494        | 40598.666      | 94.247   | 31.914      | 0.000            | 1.000  | 3.978 | 8.000  | 13.706 |       |
|     | 120.631     | -13.733                   | 0.000         |           | 0.507        | 46055.740      | 106.915  | 35.016      | 0.000            | 1.000  | 3.978 | 9.000  | 15.419 |       |
|     | 120.915     | -15.422                   | 0.000         |           | 0.518        | 51570.450      | 119.717  | 37.984      | 0.000            | 1.000  | 3.978 | 10.000 | 17.132 |       |
|     | 121.198     | -17.112                   | 0.000         |           | 0.524        | 56957.323      | 132.222  | 41.249      | 0.000            | 1.000  | 3.978 | 11.000 | 18.845 |       |
|     | 121.482     | -18.801                   | 0.000         |           | 0.530        | 63292.483      | 146.929  | 45.190      | 0.000            | 1.000  | 3.978 | 12.000 | 20.558 |       |
|     | 121.766     | -20.491                   | 0.000         |           | 0.539        | 68995.986      | 160.169  | 47.960      | 0.000            | 1.000  | 3.978 | 13.000 | 22.272 |       |
|     | 122.050     | -22.180                   | 0.000         |           | 0.548        | 74741.142      | 173.506  | 50.633      | 0.000            | 1.000  | 3.978 | 14.000 | 23.985 |       |
|     | 122.334     | -23.870                   | 0.000         |           | 0.557        | 80525.342      | 186.934  | 53.215      | 0.000            | 1.000  | 3.978 | 15.000 | 25.698 |       |
|     | 122.617     | -25.559                   | 0.000         |           | 0.565        | 86346.329      | 200.447  | 55.712      | 0.000            | 1.000  | 3.978 | 16.000 | 27.411 |       |
|     | 122.901     | -27.249                   | 0.000         |           | 0.573        | 92202.127      | 214.041  | 58.128      | 0.000            | 1.000  | 3.978 | 17.000 | 29.124 |       |
|     | 123.185     | -28.938                   | 0.000         |           | 0.575        | 97731.891      | 226.878  | 61.301      | 0.000            | 1.000  | 3.978 | 18.000 | 30.838 |       |
|     | 123.469     | -30.628                   | 0.000         |           | 0.582        | 103628.472     | 240.566  | 63.623      | 0.000            | 1.000  | 3.978 | 19.000 | 32.551 |       |
|     | 123.752     | -32.318                   | 0.000         |           | 0.582        | 109124.142     | 253.324  | 66.875      | 0.000            | 1.000  | 3.978 | 20.000 | 34.264 |       |
|     | 114.438     | -0.875                    | 0.138         |           | 0.480        | 4494.210       | 11.558   | 4.600       | 0.138            | 2.000  | 7.956 | 1.000  | 1.713  |       |
|     | 114.721     | -2.565                    | 0.126         |           | 0.478        | 8960.219       | 23.132   | 9.063       | 0.126            | 2.000  | 7.956 | 2.000  | 3.426  |       |
|     | 115.005     | -4.254                    | 0.118         |           | 0.481        | 13547.198      | 34.800   | 13.379      | 0.118            | 2.000  | 7.956 | 3.000  | 5.140  |       |
|     | 115.289     | -5.944                    | 0.111         |           | 0.487        | 18231.015      | 46.609   | 17.529      | 0.111            | 2.000  | 7.956 | 4.000  | 6.853  |       |
|     | 115.573     | -7.634                    | 0.106         |           | 0.493        | 22983.517      | 58.515   | 21.562      | 0.106            | 2.000  | 7.956 | 5.000  | 8.566  |       |
|     | 115.856     | -9.323                    | 0.102         |           | 0.497        | 27785.197      | 70.474   | 25.526      | 0.102            | 2.000  | 7.956 | 6.000  | 10.279 | -     |
| In  | naginary g  | eometry                   |               |           |              |                |          |             |                  |        |       |        |        | _     |
|     |             |                           |               |           |              |                |          |             |                  |        |       |        |        |       |
| Co  | rrected ta  | ngent angle               | [-]           |           |              |                |          |             |                  |        |       |        | 0      | . 168 |
| Co  | rrected bo  | ttom length               | [m]           |           |              |                |          |             |                  |        |       |        | 102    | .000  |
| 6   | rracted bo  | ight [m]                  |               |           |              |                |          |             |                  |        |       |        | 17     | 132   |
| Co  | rrected en  | igni (inj<br>ibankment le | ength [m]     |           |              |                |          |             |                  |        |       |        | 103    | . 132 |
| Of  | fset top [m | 1]                        |               |           |              |                |          |             |                  |        |       |        | 12     | .000  |
| Of  | fset bottor | m [m]                     |               |           |              |                |          |             |                  |        |       |        | 0      | .000  |
| Im  | aginary ele | evation [m]               |               |           |              |                |          |             |                  |        |       |        | 2      | . 132 |

Figure 3.21: Advanced liquefaction results

To copy the table of results, click on one of the cells, press Ctrl+A to select all the cells and then Ctrl+C to copy them. Then, using Ctrl+V, you can paste the table in an Excel sheet for example.

#### 3.4.5 Advanced breach flow results

On the menu bar, click *Results* and then choose *Advanced Breach Flow Slide (HMBreach)* to view the results of the Advanced breach flow check. This tab is visible only if the *Advanced breach flow check* was marked in the *Models* tab (section 3.2.1).

| Prop  | perties                             |           |                 |               |                         |                       | ņ | × |  |  |
|-------|-------------------------------------|-----------|-----------------|---------------|-------------------------|-----------------------|---|---|--|--|
| Re    | sults 🛛 Global re                   | esults    | Detailed re     | esults A      | Advanced liquefaction r | results               |   |   |  |  |
| Ad    | vanced breach f                     | low resu  | lts             |               |                         |                       |   |   |  |  |
| Ad    | lvanced breach f                    | low resu  | lts (HMBrea     | ach)          |                         |                       |   |   |  |  |
| Suc   | ceeded                              |           |                 |               | Pass                    |                       |   |   |  |  |
| Criti | Critical initialization height 0.00 |           |                 |               |                         |                       |   |   |  |  |
| San   | Sand transport per duster           |           |                 |               |                         |                       |   |   |  |  |
|       | Sandcluster<br>[-]                  | h0<br>[m] | sZToe<br>[kg/s] | SZO<br>[kg/s] | Ratio SZteen/SZ0<br>[-] | Permeability<br>[m/s] |   |   |  |  |
| >     | 1                                   | 0.100     | 0.353           | 1.499         | 0.235                   | 0.0002463             | 4 |   |  |  |
|       | 1                                   | 0.200     | 0.406           | 2,998         | 0.135                   | 0.0002463             | 4 |   |  |  |
|       | 1                                   | 0.300     | 0.457           | 4.497         | 0.102                   | 0.0002463             | 4 |   |  |  |
|       | 1                                   | 0.400     | 0.510           | 5.996         | 0.085                   | 0.0002463             | 4 |   |  |  |
|       | 1                                   | 0.500     | 0.569           | 7.495         | 0.076                   | 0.0002463             | 4 |   |  |  |
|       | 1                                   | 0.600     | 0.637           | 8.995         | 0.071                   | 0.0002463             | 4 |   |  |  |
|       | 1                                   | 0.700     | 0.721           | 10.494        | 0.069                   | 0.0002463             | 4 |   |  |  |
|       | 1                                   | 0.800     | 0.845           | 11.993        | 0.070                   | 0.0002463             | 4 |   |  |  |
|       |                                     |           |                 |               |                         |                       |   |   |  |  |

Figure 3.22: Advanced breach flow results

To copy the table of results, click on one of the cells, press Ctrl+A to select all the cells and then Ctrl+C to copy them. Then, using Ctrl+V, you can paste the table in an Excel sheet for example.

#### 3.5 Charts

Depending on the selected assessment methods in Project Properties (section 3.2.1), the number of charts displayed in the results will vary: two charts for the Global models and one chart for each other models. Therefore, if only the Global and Detailed models are selected, three charts. If later the Liquefaction or/and Breach flow models are also selected, then four/five charts will be shown.

Figure 3.23 shows the five charts displayed when the four models are selected.

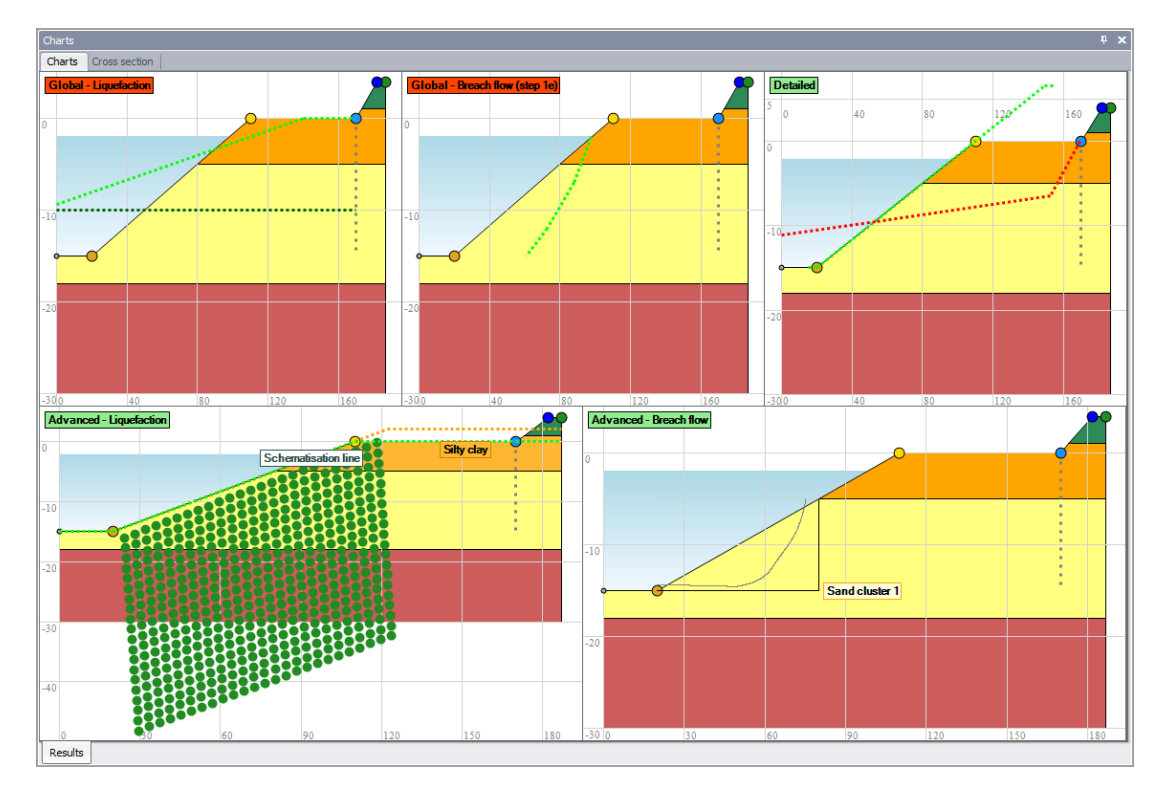

Figure 3.23: Charts window when the four models are selected

For each chart, when right-clicking on the mouse, a menu with two options appears (see Figure 3.24 below):

- ♦ Select *Copy* to copy the chart in the clipboard and paste it in an other document
- Select Save as ... to save the chart in different formats (PNG, JPEG, BMP, GIF) and re-use it in an other document

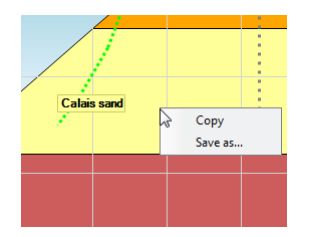

Figure 3.24: Options menu of the chart

#### 3.5.1 Charts for Global check

The Global check is exclusively based on geometric characteristics of the under water slope and levee. As a result of the Global calculation, two charts are shown in the *Charts* tab:

◇ The chart "Global - Liquefaction" visualizes the check whether a flow slide leads to unacceptable damage to the levee (step 1a).

The dark green horizontal dotted line represents the assessment level;

The light green dotted line represents the observation profile (called "signaleringsprofiel" in Dutch).

**Global-Liquefaction** On the assessment level, if the actual slope lies landward of the observation profile, this means that a flow slide does lead to unacceptable damage to the levee; the label of the chart is colored in red.

Global-Liquefaction On the assessment level, if the observation profile lies lies landward of the actual slope, this means that a flow slide is not possible; the label of the chart is colored in green.

The chart "Global - Breach flow (step 1e)" shows whether a breach flow slide may occur or not at step 1e of the Global assessment.

The light green dotted line represents the critical slope.

Global-Breach flow (step 1e) A breach flow slide can occur if the actual slope lies landward of the green dotted line; the label of the chart is colored in red.

Global - Breach flow (step 1e) A breach flow slide can't occur if the green dotted line lies landward of the actual slope; the label of the chart is colored in green.

**Note:** In the situation presented in Figure 3.25, the green dotted line lies landward of the actual slope however the label "Global - Breach flow (step 1e)" is red. The reason is that the sand has been indicated to be very fine in the *General parameters* (section 3.2.5.1). In this case, the breach flow check cannot be excluded based on these geometric criteria only and an advanced analysis in HMBreach should be performed.

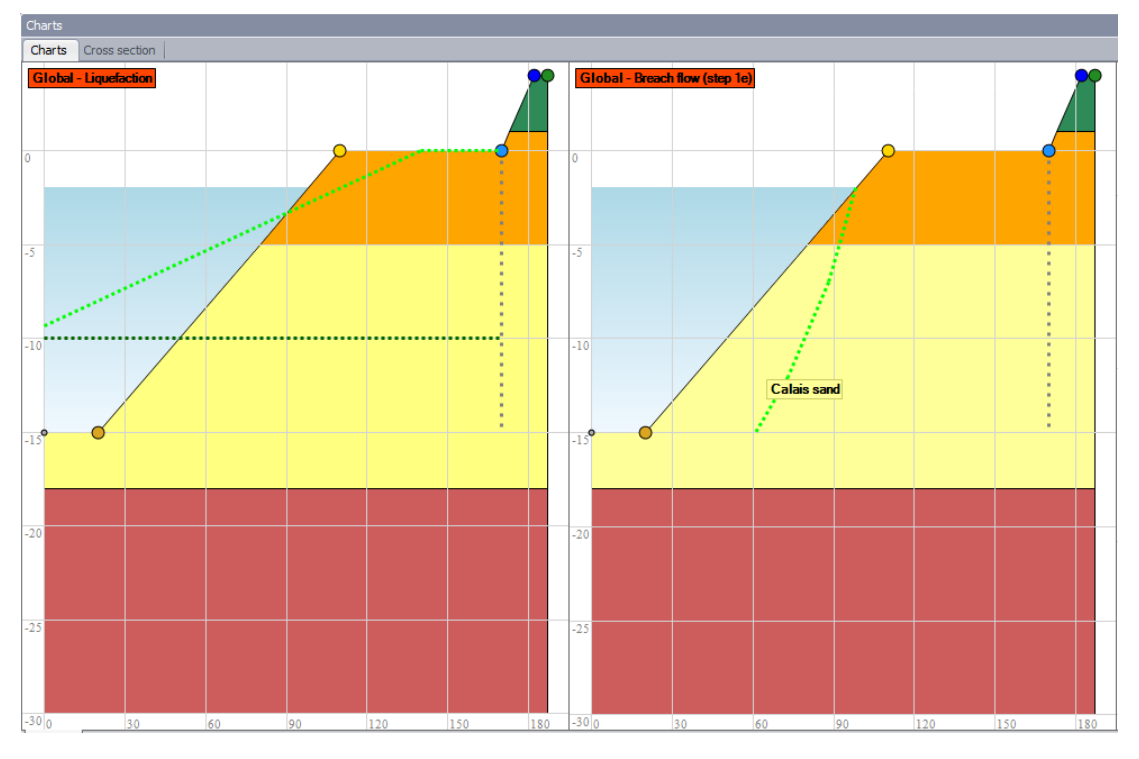

Figure 3.25: Charts after a Global check

#### 3.5.2 Chart for Detailed check

As a result of the Detailed calculation, one chart is shown in the *Charts* tab (Figure 3.26). The light green dotted line represents the fictive profile.

The red dotted line represents the damage profile. The coordinates of the different points of this damage profile can be found in the *Detailed results* tab (section 3.4.3).

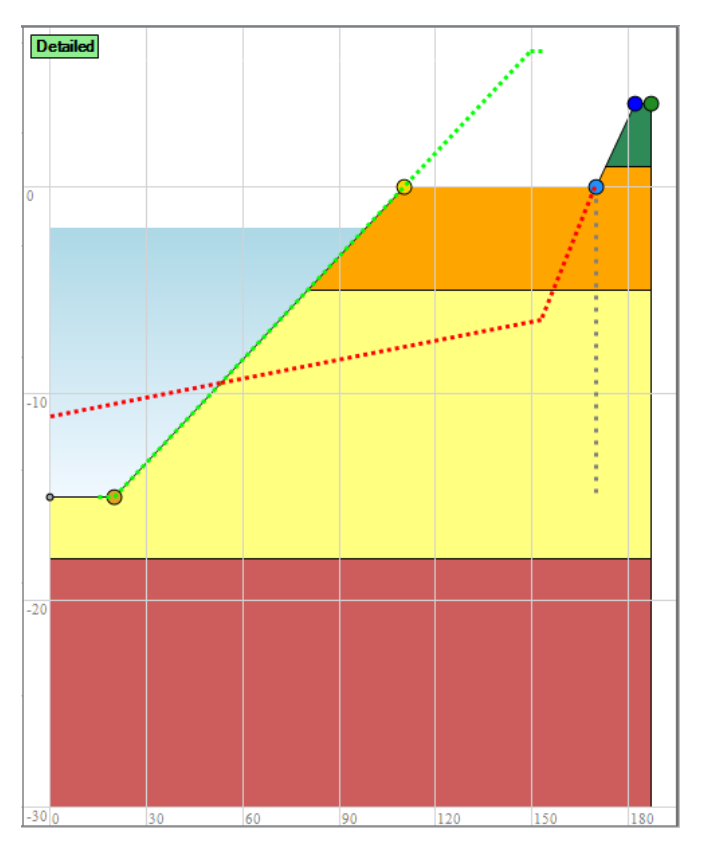

Figure 3.26: Charts after a Detailed check

## 3.5.3 Chart for Advanced Liquefaction check

As a result of the Advanced Liquefaction calculation, one chart is shown in the *Charts* tab (Figure 3.27).

- The light green dotted line represents the fictive profile.
- ..... The orange dotted line represents the fictive profile.
- A green point in the under water slope is a "metastable" point, indicating that liquefaction is very unlikely.

• A red point in the under water slope is an "unstable" point, indicating that liquefaction is possible.

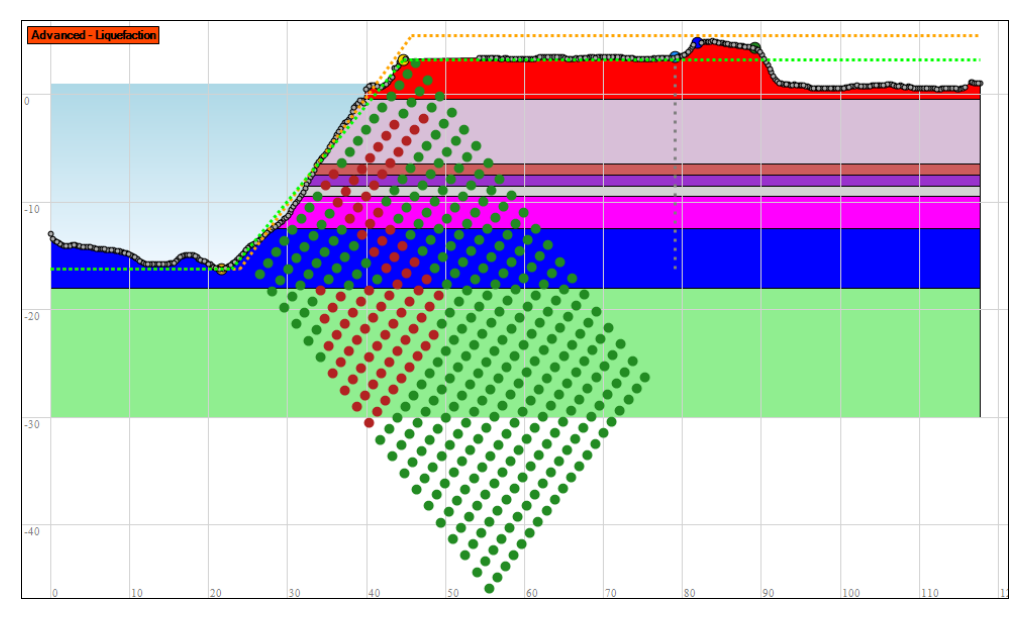

Figure 3.27: Chart after an Advanced Liquefaction (Sliq2D) check

## 3.5.4 Chart for Advanced Breaching check

As a result of the Advanced Breach flow calculation, one chart is shown in the *Charts* tab (Figure 3.28).

The Advanced Breach flow graph shows the sand transport rate along the sand slope (as a function of horizontal distance from the top of the slope), in the case an initial disturbance (initiation height) occurs. One graph is displayed for each cluster of sand layers. Depending on slope geometry and sand properties the HMBreach module in D-FLOW SLIDE computes at which initiation height an erosive self accelerating turbidity current develops that can result in retrogressive breach flow slide damaging the fore shore. If this initiation height is lower than the most probable value for an accidental slope disturbance (called the allowable initiation height), the slope geometry is considered susceptible to breach flow slide. The line in the graph increases in horizontal direction (to the left) in that case.

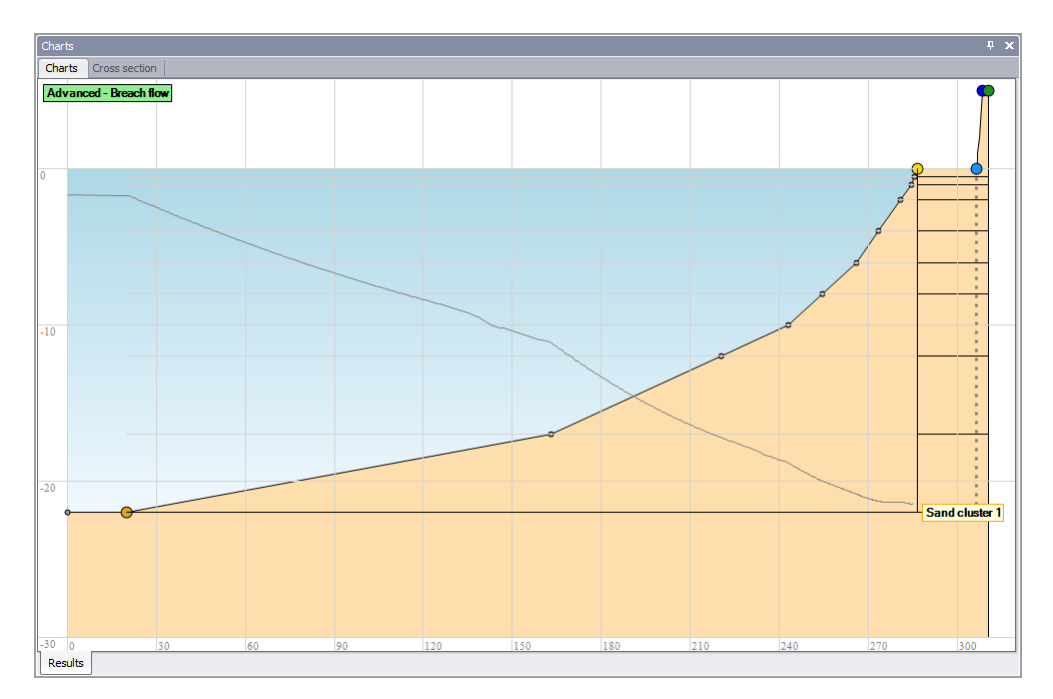

Figure 3.28: Chart after an Advanced Breach flow (HMBreach) check

# 4 **Tutorial**

This tutorial describes and explains all input fields for the different assessment methods available in D-FLOW SLIDE:

- ♦ From Section 4.1 until Section 4.7, the standard assessment methods *Global* and *Detailed*;
- ♦ In Section 4.8, the *Advanced* assessment methods.

This tutorial is based on the example given in "Annex A - Case Study" of the Deltares report 1200503-001-GEO-0004 "Concept Technisch Rapport Voorland Zettingsvloeiing" of G.A. van den Ham & Co.

#### 4.1 Assessment methods in D-Flow Slide

The input windows can be found at the Menu bar.

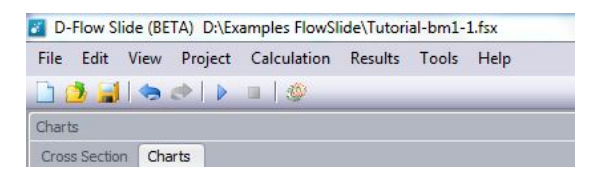

The menu *Project* contains the input windows for the different assessment methods. However, the soil parameters per layer has to be added in the Soil table. By default the Global and Detailed assessment method are used and the advanced models are switched off.

|                                                                                                    | Proper | ties   |                                      | Р× |
|----------------------------------------------------------------------------------------------------|--------|--------|--------------------------------------|----|
|                                                                                                    | Basic  | Models | User mode                            |    |
|                                                                                                    | Proje  | ct     |                                      |    |
|                                                                                                    | Title  | 1      | Benchmark 1-1 for D-Flow Slide       |    |
|                                                                                                    | Title  | 2      | based on the study case described in |    |
| 🐱 D-Flow Slide                                                                                                    | Title  | 3      | in the Technisch Rapport Voorland    |    |
| File     Edit     View     Project     Calculation     Results     Tools     Help       3     3     -     -     Project properties | Date   |        | 16-10-2014 Use current date          |    |
| Cross section Surface line                                                                                                    | Drav   | n By   |                                      |    |
| Noil profile                                                                                                    |        |        |                                      |    |
| Additional parameters                                                                                                    | Proje  | ct ID  |                                      |    |
|                                                                                                    | Anne   | x ID   |                                      |    |

The properties of the "Project properties" consists of three tabs:

- ♦ Tab Basic: you can enter Project titles, Project ID and other information.
- ♦ Tab *Models*: you can select or deselect the models. At lease one model is required.
- ♦ Tab User Mode: refer to section 3.2.1.

#### 4.2 Surface line

#### The basic of the program is the Surface line.

The user has to create a surface line with ascending x-value from channel side of the embankment till the dike top at the polder side.

The riverside has to be on the left as shown in the figure below.

The original surface line as used in DAM or Ringtoets (WTI) contains a whole set of characteristics points. Flow Slide needs a subset.

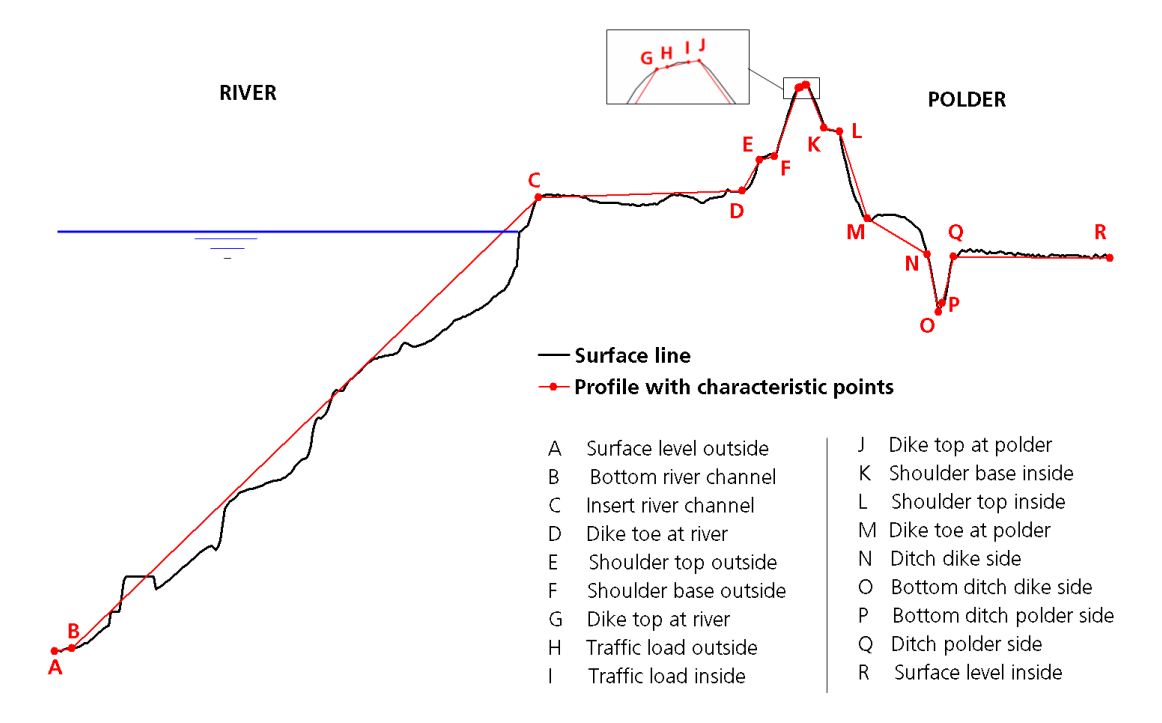

Please enter your Surface line by using points B, C, D, G and J.

The following 5 characteristics points are obligated in D-FlowSlide with increasing x-value.

- 1 Bottom river channel (B)
- 2 Insert river channel (C)
- 3 Dike toe at river (D)
- 4 Dike top at river (G)
- 5 Dike top at polder (J)

| P | oints                |          | _            |  |
|---|----------------------|----------|--------------|--|
| 4 | 🗿 🖧   🗖              | ⊒ %      | 2            |  |
|   | Characteristic point | X<br>[m] | Z<br>[m Ref] |  |
| > | -                    | 0.000    | -15.000      |  |
|   | Bottom river channel | 20.000   | -15.000      |  |
|   | Insert river channel | 110.000  | 0.000        |  |
|   | Dike toe at river    | 170.000  | 0.000        |  |
|   | Dike top at river    | 182.000  | 4.000        |  |
|   | Dike top at polder   | 187.000  | 4.000        |  |

Figure 4.1: Input screen for the coordinates L and Z and the characteristic points

You may, of course add additional points to describe the real surface line.

By clicking on the table header X (length) of Z (height level), you can only filter the points, but not order them.

#### The program checks on a malformed surface.

Messages will be displayed in the window "Validation messages".

#### 4.3 Soil table

The Soils table for the Global and Detailed assessment method (check the filter at the Soils).

The user can add or remove rows to the soil table or change the properties of the parameters per layer.

| a                                | bles           |         |           |                    |             |             |   |  |  |  |
|----------------------------------|----------------|---------|-----------|--------------------|-------------|-------------|---|--|--|--|
| Tables Validation messages   Log |                |         |           |                    |             |             |   |  |  |  |
| Soils                            |                |         |           |                    |             |             |   |  |  |  |
| 4                                | - 🕘 🕵          | 🗖   💷 🏏 | flow S    | Slide - Global and | d Detailed  |             | - |  |  |  |
|                                  | Name           | Color   | Soil type | Description        | D15<br>[µm] | D50<br>[µm] |   |  |  |  |
| >                                | Peat           |         | Peat      |                    | 40.00       | 50.00       |   |  |  |  |
|                                  | Silty clay     |         | Clay      |                    | 40.00       | 50.00       |   |  |  |  |
|                                  | Calais sand    |         | Sand      |                    | 130.00      | 180.00      |   |  |  |  |
|                                  | Compacted sand |         | Sand      |                    | 110.00      | 160.00      |   |  |  |  |

See section 3.2.3 for a complete description of these parameters.

#### 4.4 Soil profile

Create the Soil profile by selecting soil layers and defining the top or bottom levels of each layer.

| Prope                   | rties      |                |                      |                         |               | <b>P</b> :  |  |  |
|-------------------------|------------|----------------|----------------------|-------------------------|---------------|-------------|--|--|
| Soil                    | profile    |                |                      |                         |               |             |  |  |
| Ider                    | ntificatio | n              |                      |                         |               |             |  |  |
| Nar                     | me         |                | SoilF                | rofile_bm1-1            |               |             |  |  |
| Loca                    | ation      |                |                      |                         |               |             |  |  |
| X ()                    | RD) [m]    |                |                      |                         |               | 0.000       |  |  |
| Y (RD) [m] 0.000        |            |                |                      |                         |               |             |  |  |
| Profile                 |            |                |                      |                         |               |             |  |  |
| Top level [m Ref] 5.000 |            |                |                      |                         |               |             |  |  |
| Bot                     | ttom lev   | el [m Ref]     |                      | -30.000                 |               |             |  |  |
| Hei                     | ight [m]   |                |                      |                         |               | 35.000      |  |  |
| Laye                    | ers        |                |                      |                         |               |             |  |  |
| ÷                       | - 3        | ] 🖺   🗖   🗐    | 🏏 🎽                  |                         |               |             |  |  |
|                         | Name       | Soil           | Top level<br>[m Ref] | Bottom level<br>[m Ref] | Height<br>[m] | Description |  |  |
| >                       |            | Peat           | 5.000                | 1.000                   | 4.000         |             |  |  |
|                         |            | Silty day      | 1.000                | -5.000                  | 6.000         |             |  |  |
|                         |            | Calais sand    | -5.000               | -18.000                 | 13.000        |             |  |  |
|                         |            | Compacted sand | -18.000              | -30.000                 | 12.000        |             |  |  |

Figure 4.2: Input screen for the sets of parameters

RD-coordinates X and Y are defined to specify the position of the embankment in global coordinates.

D-FLOW SLIDE doesn't need or use these coordinates.

The other parameters speak for themselves.

#### 4.5 General parameters for Global and Detailed checks

Add additional parameters for the Global and Detailed assessment method.

| Properties                           | <b>џ х</b>              |
|--------------------------------------|-------------------------|
| General parameters Detailed param    | neters                  |
| Water                                |                         |
|                                      |                         |
| Water level [m]                      | -2.00                   |
| Unit weight water [kN/m³]            | 9.81                    |
| Development                          |                         |
| Revetment                            |                         |
| Top revetment length [m]             | 0.00                    |
| X start bottom revetment [m]         | 0.00                    |
| Bottom revetment length [m]          | 0.00                    |
|                                      |                         |
| Type of foreland                     |                         |
| To antificial faceboard              |                         |
|                                      |                         |
| Soil                                 |                         |
|                                      |                         |
| State parameter Psi 5m [-]           | -0.0300                 |
| Sand type (particle size)            | Less than medium fine 🔻 |
|                                      |                         |
| Influence zone                       |                         |
|                                      |                         |
| Distance dike toe/influence zone [m] | 0.00                    |
|                                      |                         |
|                                      |                         |
|                                      |                         |
|                                      |                         |
|                                      |                         |

*Figure 4.3:* Input screen for the 5 sets of parameters: Water, Revetment, Foreland, Soil and Influence zone

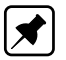

**Note:** The state parameter  $\psi_{5m}$  entered here is used in the *Detailed* check.

Refer to section 3.2.5.1 for a complete description of these parameters.

In case of non-natural deposited slopes, both Global and Detailed checks FAIL and it should immediately be switched to the advanced methods.

| Properties                           |               | ₽×       |
|--------------------------------------|---------------|----------|
| General parameters Detailed para     | meters        |          |
| Parameters detailed assessment       |               |          |
| Area ratio [-]                       |               | 1.400    |
| Considered dike length [m]           |               | 800.00   |
| Migration velocity foreshore [m/year | ]             | 0.00010  |
| Cohesive layers factor [-]           |               | 0.20     |
| Brobabiliatic parameters             |               |          |
| Probabilistic parameters             |               |          |
| Relative height upper part (D/H)     |               |          |
| Mean [-]                             |               | 0.43     |
| Standard deviation [-]               |               | 0.000    |
| Distribution                         | Deterministic | Ψ.       |
| Slope lower part (gamma)             |               |          |
| Mean [-]                             |               | 15.90    |
| Standard deviation [-]               |               | 4.600    |
| Distribution                         | Normal        | <b>.</b> |
| Slope upper steep part (beta)        |               |          |
| Mean [-]                             |               | 2.60     |
| Standard deviation [-]               |               | 0.00     |
| Distribution                         | Deterministic | *        |
| Area ratio (c = Area2/Area1)         |               |          |
| Mean [-]                             |               | 1.400    |
| Standard deviation [-]               |               | 0.00     |
| Distribution                         | Deterministic | Ŧ        |
| Distribution                         | Deterministic | -        |

*Figure 4.4:* Input screen: The probabilistic parameters are fixed, only the Mean "Area ratio" can be changed (white box)

#### 4.6 Detailed check parameters

Probabilistic parameters for the Detailed assessment method has to be inputted.

**Note:** Since version 16.1, the *Allowable probability of failure* is no longer an input parameter. Consequently, no decision can be made whether or not the method meets its failure criteria.

Refer to section 3.2.5.2 for a complete description of these parameters.

#### 4.7 Calculation and Results

When all parameters have been specified, you can start the calculation by using the blue arrow-head  $\ge$  in the menu bar or press the key F9.

If one of the parameters is out of range or missing, a validation message will be given in the table window "Validation messages".

| Va | Validation messages            |                                                                                               |                     |                      |  |  |  |  |  |
|----|--------------------------------|-----------------------------------------------------------------------------------------------|---------------------|----------------------|--|--|--|--|--|
| T  | Tables Validation messages Log |                                                                                               |                     |                      |  |  |  |  |  |
|    | Severity                       | Message                                                                                       | Subject             | Repair               |  |  |  |  |  |
| >  | •                              | Considered dike length is less than 1 [m]                                                     | Detailed parameters | Assign minimum value |  |  |  |  |  |
|    | •                              | Migration velocity foreshore is less than 0 [m/year] Detailed parameters Assign minimum value |                     |                      |  |  |  |  |  |

\*

When no errors are found, the results are presented in the window "Results". In this version there is no extended report of the results.

#### 4.7.1 Overall results

In this case, the Global check fails and the Detailed check gives a probability of failure of 5.13  $\times$  10<sup>-11</sup>. However, since a very fine sand was selected, the detailed check is formally not applicable. For this reason **the overall result gives a warning**.

| Properties                                                                                                    | ۰<br>₽                                                                                                    | x |  |  |  |
|----------------------------------------------------------------------------------------------------|----------------------------------------------------------------------------------------------------|---|--|--|--|
| Results Global results                                                                                                    | Detailed results                                                                                                    |   |  |  |  |
| Overall Results                                                                                                    |                                                                                                    |   |  |  |  |
| Global check                                                                                                    | Fail                                                                                                    |   |  |  |  |
| Detailed check                                                                                                    |                                                                                                    |   |  |  |  |
| Proba. of failure [-/yr]                                                                                                    | 5.13E-011                                                                                                    |   |  |  |  |
|                                                                                                    |                                                                                                    |   |  |  |  |
|                                                                                                    |                                                                                                    |   |  |  |  |
|                                                                                                    |                                                                                                    |   |  |  |  |
|                                                                                                    |                                                                                                    |   |  |  |  |
| Warning message(s):                                                                                                    |                                                                                                    |   |  |  |  |
| The selected sand type is 'Very fine'.<br>The breachflow check in step 1e of the Global check could not be performed.<br>An Advanced breachflow check is required.                                              |                                                                                                    |   |  |  |  |
| The average diameter D50 (<br>An Advanced breachflow ch                                                                                                    | ver 5m or less) in the Detailed check is less than 0.2 mm.<br>ck is required.                                                                                                 |   |  |  |  |
|                                                                                                    |                                                                                                    |   |  |  |  |
| Proba. of failure [-/yr]<br><u>Warning message(s):</u><br>The selected sand type is 'V.<br>The breachflow check in step<br>An Advanced breachflow ch<br>The average diameter D50 (<br>An Advanced breachflow ch | s, 13E-011<br>ry fine'.<br>1e of the Global check could not be performed.<br>ck is required.<br>wer 5m or less) in the Detailed check is less than 0.2 mm.<br>ck is required. |   |  |  |  |

#### 4.7.2 Global results

Use the tab Global results to see the results. The method itself is described in details in the Background section on the website.

| Properties                                                                     | Ф ×                         |
|--------------------------------------------------------------------------------|-----------------------------|
| Results Global results Detailed                                                | results                     |
| Global check results                                                           |                             |
| Succeeded                                                                      | Fail                        |
| Global check - Step 1a                                                         |                             |
| Marge [m]                                                                      | 30.000                      |
| Slope [-]                                                                      | 15.000                      |
| Assessment level [m]                                                           | -10.000                     |
| Would liquefaction flow slide lead to d<br>on levee?                           | Jamage Yes                  |
| Global check - Step 1b                                                         |                             |
| Criterion on slope protection met (less                                        | s than 1:2.5) Not available |
| Global check - Step 1c                                                         |                             |
| Artificial and non-densified sandy fore                                        | eland? No                   |
| Global check - Step 1d                                                         |                             |
| Average slope over 5 m (1:) [-]                                                | 6.000                       |
| Liquefaction flow slide possible based<br>criterium 'steepest slope over 5 m'? | on No                       |
| Global check - Step 1e                                                         |                             |
| Total channel slope (1:) [-]                                                   | 6.000                       |
| Is breach flow slide possible?                                                 | Yes                         |
| Liquefaction flow slide possible based<br>average geometry?                    | on Yes                      |

## 4.7.3 Detailed results

Use the tab Detailed results to see the results. The Detailed check is described in detail in the Background section on the website.

| Properties       |              |              |            | μ x       |  |  |  |  |
|------------------|--------------|--------------|------------|-----------|--|--|--|--|
| Results G        | lobal resul  | ts Detaile   | ed results |           |  |  |  |  |
| Detailed che     | ck results   |              |            |           |  |  |  |  |
| Fictive chan     | nel depth (  | Hr) [m]      |            | 21.571    |  |  |  |  |
| Fictitious slo   | pe (cotan i  | or) [-]      |            | 10.500    |  |  |  |  |
| Max. allowa      | ble retrogr  | ession lengt | h [m]      | 60.000    |  |  |  |  |
| Flow slide pr    | obability o  | foccurrence  | e [-/yr]   | 4.94E-007 |  |  |  |  |
| Beta critical    | length [-]   |              |            | 3.709     |  |  |  |  |
| Probability L    | > Lallowal   | ble [-/yr]   |            | 1.04E-004 |  |  |  |  |
| Probability o    | f failure [- | /yr]         |            | 5.13E-011 |  |  |  |  |
| Drobabiliatia    | rogulta      |              |            |           |  |  |  |  |
| Probabilistic    | results      |              |            |           |  |  |  |  |
| Beta critical le | ength [-]    |              |            | 3.709     |  |  |  |  |
| Prob exceedi     | ng crit.leng | gth [-]      |            | 1.04E-004 |  |  |  |  |
| Rel. height (I   | D/H) [-]     |              |            | 0.430     |  |  |  |  |
| Design valu      | ue D/H [-]   |              |            | 0.430     |  |  |  |  |
| Influence f      | actor D/H    | [-]          |            | 0.000     |  |  |  |  |
| Cotan gamma      | ə [-]        |              |            |           |  |  |  |  |
| Design valu      | ue cotan ga  | amma [-]     |            | 32.963    |  |  |  |  |
| Influence f      | actor cota   | n gamma [-]  |            | 1.000     |  |  |  |  |
| Cotan beta [     | -]           |              |            |           |  |  |  |  |
| Design valu      | ue cotan be  | eta [-]      |            | 2.600     |  |  |  |  |
| Influence f      | actor cota   | n beta [-]   |            | 0.000     |  |  |  |  |
| Area ratio [-]   |              |              |            |           |  |  |  |  |
| Design valu      | ue area rat  | io [-]       |            | 1.400     |  |  |  |  |
| Influence f      | actor area   | ratio [-]    |            | 0.000     |  |  |  |  |
| Damage pro       | file         |              |            |           |  |  |  |  |
| Name             | X<br>[m]     | Z<br>[m Ref] |            |           |  |  |  |  |
| >                | 169.353      | 0.000        |            |           |  |  |  |  |
|                  | 152.583      | -6.450       |            |           |  |  |  |  |
|                  | 53.182       | -9.470       | 70         |           |  |  |  |  |
|                  | 0.000        | -11.085      |            |           |  |  |  |  |
|                  |              |              |            |           |  |  |  |  |

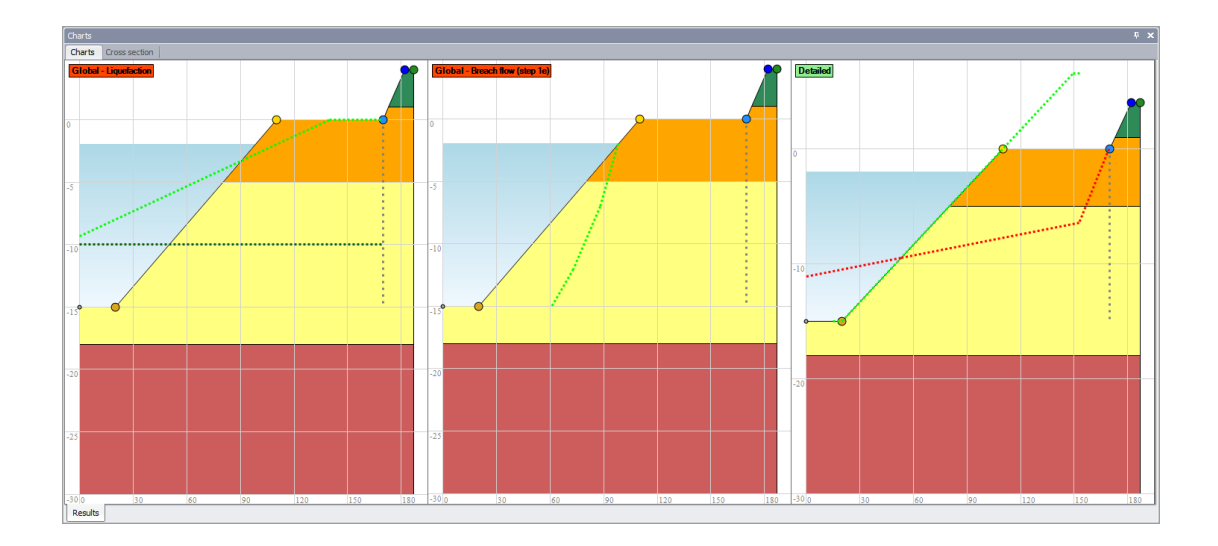

46 of 53

As a result of the Global calculation, three charts are shown:

The Global check, which is exclusively based on geometric characteristics of the under water slope and levee, fails. The leftmost chart above visualizes the check whether a flow slide leads to unacceptable damage to the levee (step 1a). On the assessment level (horizontal dotted line), the actual slope lies landward of the assessment profile (green dotted line). This means that a flow slide does lead to unacceptable damage to the levee. The middle chart shows whether a breach flow slide may occur or not at step 1e of the Global assessment. A breach flow slide can occur if the actual slope lies landward of the green dotted line. This is not the case in this situation. However, the sand has been indicated to be very fine, which means that a breach flow cannot be excluded based on these geometric criteria only. An advanced analysis in HMBreach (Tabak, 2011; Mastbergen, 2009) should be performed. The rightmost chart visualizes the results of the detailed check, in which also soil properties are taken into account. The red dotted line shows the profile after flow slide occurred, corresponding with a probability given in the tab with the detailed results (in this case 8.88E-05). In this case the calculated probability is smaller than the acceptable probability.

However, when the detailed check is not passed, the advanced models can be used for further analysis of the problem. In the following section the input data of the advanced models are explained.

#### 4.8 Advanced models

D-FLOW SLIDE includes also two advanced models for analyzing static liquefaction and breach flow, that can be used for a tailor-made safety assessment, if the global and detailed assessments fail.

Please check your input data for the advanced models carefully and discuss the results with Dick Mastbergen or Geeralt van den Ham.

We continue the tutorial for the advanced models. For these models extra input data is needed for the Soil table and some additional parameters for the models itself.

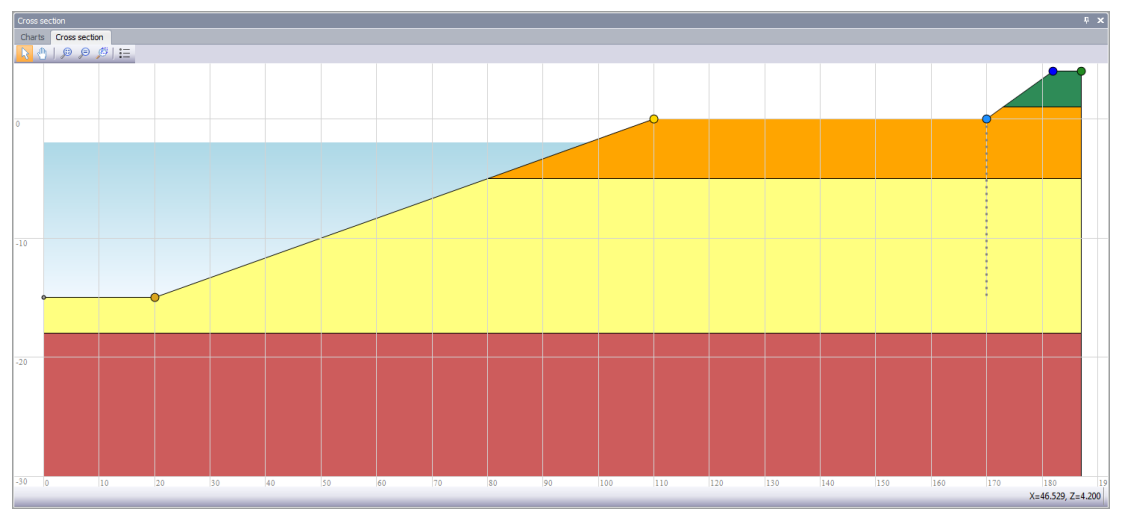

Main Window: The Cross Section of the problem

Select the models for Advanced liquefaction (Sliq2D) and breach flow (HMBreach) at the menu option: Project Properties.

| Properties P                               | ×        |  |  |  |  |
|--------------------------------------------|----------|--|--|--|--|
| Basic Models User mode                     |          |  |  |  |  |
| Models                                     | <u> </u> |  |  |  |  |
| ▼ Global check                             |          |  |  |  |  |
| ☑ Detailed check                           |          |  |  |  |  |
| ✓ Advanced check for liquefaction (Sliq2D) |          |  |  |  |  |
| Advanced check for breaching (HMBreach)    |          |  |  |  |  |

# After selecting the advanced models, 5 Charts window will be shown now!

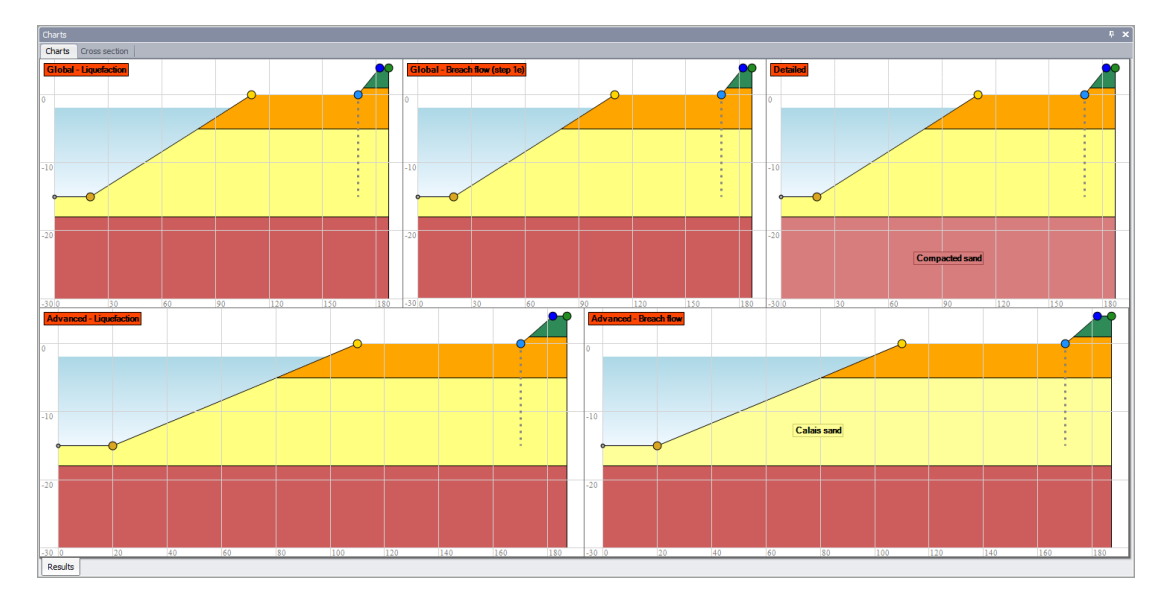

## 4.8.1 Soil table for the advanced models

Extra parameters has to be specified in the Soil table for the Advanced Liquefaction (Sliq2D). Set the filter in the soil table on **Advanced Liquefaction**.

| Та | ables                            |                |           |                  |                         |           |                 |                         |                         |                  |                |                        |          |          |          |          |           |
|----|----------------------------------|----------------|-----------|------------------|-------------------------|-----------|-----------------|-------------------------|-------------------------|------------------|----------------|------------------------|----------|----------|----------|----------|-----------|
| Т  | Tables Validation messages   Log |                |           |                  |                         |           |                 |                         |                         |                  |                |                        |          |          |          |          |           |
|    | Sols                             |                |           |                  |                         |           |                 |                         |                         |                  |                |                        |          |          |          |          |           |
| •  | 🕨 🗕 😳 👘                          | <b>=</b>   🛋 🏏 | Flow !    | Slide - Advanced | Liquefaction (Sliq2     | D)        | *               |                         |                         |                  |                |                        |          |          |          |          |           |
|    | Name                             | Color          | Soil type | Description      | Friction angle<br>[deg] | s2<br>[-] | Porosity<br>[-] | Minimum porosity<br>[-] | Maximum porosity<br>[-] | Epsvoldm0<br>[-] | Ks0<br>[kN/m²] | Gamma grain<br>[kN/m³] | m<br>[-] | u<br>[-] | v<br>[-] | r<br>[-] | Dr<br>[-] |
|    | Peat                             |                | Peat      |                  | 30.000                  | 1.30      | 0.440           | 0.350                   | 0.500                   | 0.00250          | 50000          | 26.25                  | 2.00     | 1.00     | 1.25     | 7.00     | 0.400     |
|    | Silty day                        |                | Clay      |                  | 30.000                  | 1.30      | 0.440           | 0.350                   | 0.500                   | 0.00250          | 50000          | 26.25                  | 2.00     | 1.00     | 1.25     | 7.00     | 0.400     |
| >  | <ul> <li>Calais sand</li> </ul>  |                | Sand      |                  | 30.000                  | 1.30      | 0.440           | 0.350                   | 0.500                   | 0.00250          | 50000          | 26.25                  | 2.00     | 1.00     | 1.25     | 7.00     | 0.400     |
|    | Compacted sand                   |                | Sand      |                  | 0.000                   | 1.30      | 0.440           | 0.350                   | 0.500                   | 0.00030          | 50000          | 26.50                  | 2.00     | 1.00     | 1.25     | 7.00     | 0.400     |

Also for Advanced Breaching (HMBreach), add extra parameters in the *Soils* table has to be defined.

Set the filter in the soil table on Advanced Breaching.

| Tables                         |                                                               |       |           |             |                         |              |             |                 |                        |
|--------------------------------|---------------------------------------------------------------|-------|-----------|-------------|-------------------------|--------------|-------------|-----------------|------------------------|
| Tables Validation messages Log |                                                               |       |           |             |                         |              |             |                 |                        |
| Soils                          |                                                               |       |           |             |                         |              |             |                 |                        |
| 4                              | 💠 🗕 🗊 🕰   🛤   🚎 🏏 😤 Flow Slide - Advanced Breach (HMBreach) 🔹 |       |           |             |                         |              |             |                 |                        |
|                                | Name                                                          | Color | Soil type | Description | Friction angle<br>[deg] | D 15<br>[µm] | D50<br>[µm] | Porosity<br>[-] | Gamma grain<br>[kN/m³] |
|                                | Peat                                                          |       | Peat      |             | 30.000                  | 40.00        | 50.00       | 0.440           | 26.25                  |
|                                | Silty clay                                                    |       | Clay      |             | 30.000                  | 40.00        | 50.00       | 0.440           | 26.25                  |
| >                              | Calais sand                                                   |       | Sand      |             | 30.000                  | 130.00       | 180.00      | 0.440           | 26.25                  |
|                                | Compacted sand                                                |       | Sand      |             | 0.000                   | 110.00       | 160.00      | 0.440           | 26.50                  |

Refer to section 3.2.3 for a complete description of these parameters.

#### 4.8.2 Parameters for Liquefaction model

Additional parameters for Liquefaction model (Sliq2D) has to be specified.

The greyed input fields are fixed on a default value.

| Properties                            | د <del>ب</del> |
|---------------------------------------|----------------|
| General parameters Detailed parame    | eters          |
| Advanced parameters breach flow slide | e (HMBreach)   |
| Advanced parameters liquefaction flow | slide (Sliq2D) |
| Parameters Sliq2D                     |                |
|                                       |                |
| Saturation rate [-]                   | 1.00           |
| Grid points X [-]                     | 25             |
| Grid points Y [-]                     | 20             |
| Fill holes                            |                |

Input screen for the additional Sliq2D parameters

Refer to section 3.2.5.3 for a complete description of these parameters.

#### 4.8.3 Parameters for Breach flow

Additional parameters for breach flow (HMBreach) has to be specified.

| Properties                            | Ψ ×            |
|---------------------------------------|----------------|
| General parameters Detailed parame    | eters          |
| Advanced parameters liquefaction flow | slide (Sliq2D) |
| Advanced parameters breach flow slide | (HMBreach)     |
| Initial conditions of upper layer     |                |
| Froude number [-]                     | 2.0            |
| Concentration [+]                     | 0.12           |
| Retrogression velocity v_wal [m/s]    | 0.0073915      |
| Minimum initialization height [m]     | 0.10           |
| Maximum initialization height [m]     | 0.80           |
| Interval [m]                          | 0.10           |
| Acceptance criterion                  |                |
| Ratio sand transport [-]              | 10             |
| Allowable critical height [m]         | 0.60           |
| Physical constants                    |                |
|                                       |                |
| a_1_n_0[-]                            | 1.0            |
| Aeros [-]                             | 0.012          |
| Beros [-]                             | 1.300          |
| temp [°C]                             | 15.0           |
| dn [-]                                | 0.040          |
| f0 [-]                                | 0.100          |
| fki [-]                               | 0.333          |
| i [-]                                 | 0.00           |
| rk3 [-]                               | 0.0015         |
| g [m/s²]                              | 9.81236        |

Input screen for the 4 sets of additional HMBreach parameters. The greyed input fields are fixed on a default value.

Only the temperature can be changed, other values cannot be adjusted.

Refer to section 3.2.5.4 for a complete description of these parameters.

#### 4.8.4 Results advanced models

If the required parameters for the advanced models are specified, the user can restart the calculation.

The results of all models are shown on the right screen of the program as a property screen, as well as in two additional charts.

In this version, there is no separate report.

In this case the advanced models indicate no failure of the embankment: in the charts the text blocks are green (whereas the results in the global and detailed check are red, indicating failure).

According to the liquefaction model (chart left below), there are no points in the under water slope that are "metastable", indicating that liquefaction is very unlikely.

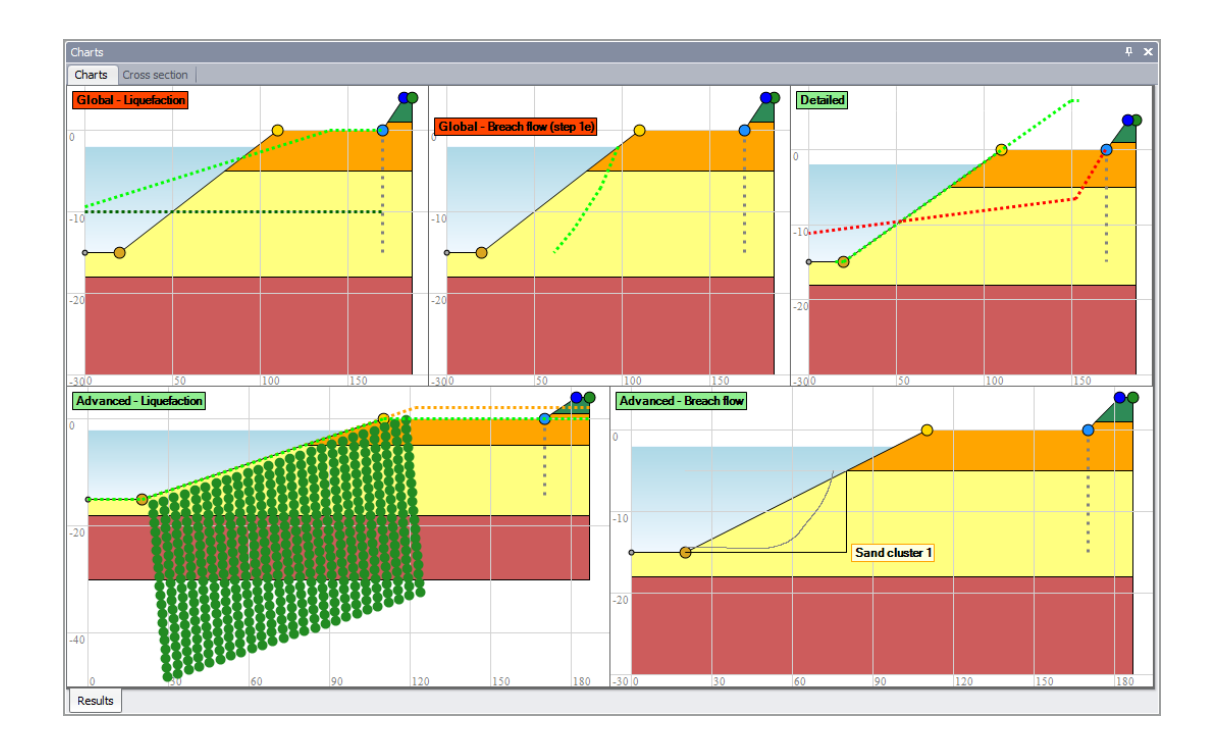

#### Sand transport per cluster in Breach flow

The Advanced Breach flow graphs shows the sand transport rate along the sand slope (as a function of horizontal distance from the top of the slope), in the case an initial disturbance (initiation height) occurs.

Depending on slope geometry and sand properties the HMBreach module in D Flow slide computes at which initiation height an erosive self accelerating turbidity current develops that can result in retrogressive breach flow slide damaging the fore shore.

If this initiation height is lower than the most probable value for an accidental slope disturbance (called the allowable initiation height), the slope geometry is considered susceptible to breach flow slide. (FAILS).

The line in the graph increases in horizontal direction (to the left) in that case.

# 5 Literature

De Bruijn, H., G. De Vries and R. 't Hart, 2016. "Voorschrift Toetsen op Veiligheid, Technisch Deel (rapport 1220078-000-GEO-0009, version 2, 22 feb. 2012, definitif)."

Ham, G. van den, 2009. Statische verweking talud - Handleiding Windows versie SLIQ2D.

Mastbergen, D. R., 2009. "Oeverstabiliteit bij verdieping waterbodems - Rekenmodel HM-Breach (Delft Cluster rapport DC 04 43 11, Sept. 2009, definitief)."

Rijkswaterstaat, 2007. Voorschrift Toetsen op Veiligheid - Primaire Waterkeringen (2006).

- Rijkswaterstaat, 2012. "Handreiking Toetsen Voorland Zettingsvloeiing t.b.v. het opstellen van het beheerdersoordeel (BO) in de verlengde derde toetsronde (Definitief)."
- Rijkswaterstaat, 2016. "Regeling veiligheid primaire waterkeringen 2017 Bijlage III Sterkte en veiligheid."

Tabak, F., 2011. "Analysis of Breach Flow Slides with HMBreach (Deltares report)."